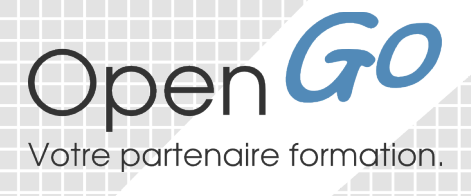

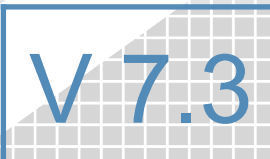

# Support de cours LibreOffice Impress

Téléchargez LibreOffice https://fr.libreoffice.org

www.opengo.fr

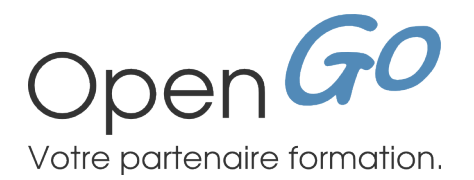

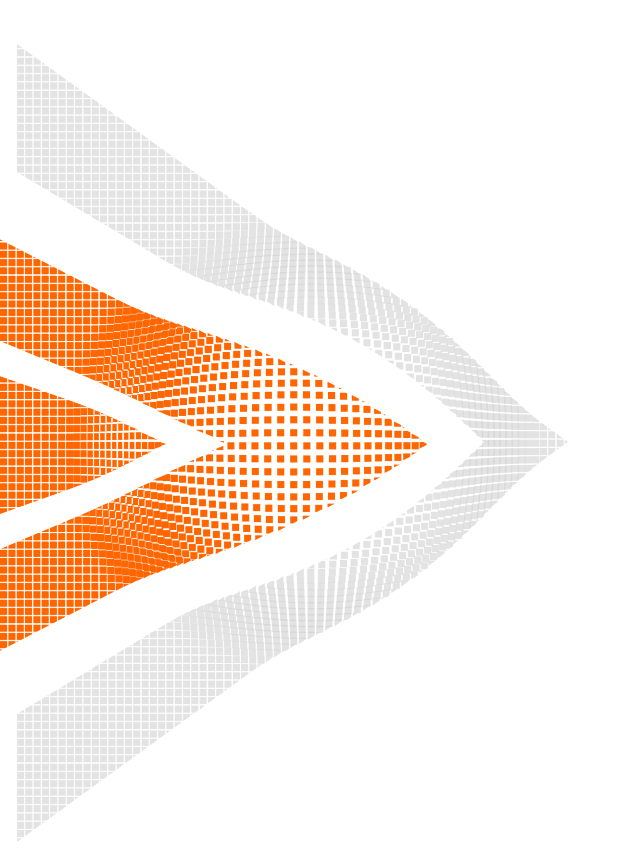

369 Chemin du Verger 38200 Villette de Vienne Tél : 04 74 57 09 86

# Votre formation LibreOffice Impress

| Dates :                   |                   |
|---------------------------|-------------------|
| Votre formateur :         |                   |
| Tél :                     |                   |
| E-mail :                  | support@opengo.fr |
| Ce support appartient à : |                   |

 Téléchargez LibreOffice en Français : <u>http://fr.libreoffice.org/telecharger/</u>

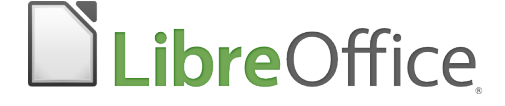

# Sommaire IMPRESS V 7.3

| 1 | ) Concevoir un diaporama : la méthode                              | page 8  |
|---|--------------------------------------------------------------------|---------|
|   | 1.1 ) Méthodologie                                                 | page 8  |
|   | 1.2) Quelques règles de communication et de préparation            | page 8  |
|   |                                                                    |         |
| 2 | ) Lancement de Impress                                             | page 10 |
|   | 2.1 ) La fenêtre d'Impress                                         | page 10 |
|   | 2.1.1 ) Les onglets pour les modes de travail                      |         |
|   | 2.2 ) Vocabulaire                                                  | page 11 |
|   | 2.3 ) La barre d'état                                              | page 11 |
|   | 2.4) Le volet latéral                                              | page 12 |
|   | 2.5) Découvrir les modes de travail                                |         |
|   | 2.6.) Gérer ses présentations                                      | nage 12 |
|   | 2 6 1 ) Créer une nouvelle présentation                            | nage 12 |
|   | 2.6.2 ) Enregistrer une présentation la première fois              | page 12 |
|   | 2.6.3 ) Enregistrer au format Oxml de Microsoft PowerPoint         | page 13 |
|   | 2.6.4 ) Enregistrer les modifications d'une présentation existante | page 13 |
|   | 2.6.5 ) Ouvrir une presentation existante                          | page 13 |
| 2 | ) Le mode Plan                                                     | nage 14 |
|   | 2.1.) Créar sas dianas par la plan                                 |         |
|   | S.1) Creer ses diapos par le plan                                  | page 14 |
|   | 3.2) Importer un plan existant dans un document writer             | page 15 |
| Л | ) Les masques et modèles de présentation                           | nage 16 |
| T | 1 1 ) Appliques et modèle suistant : las dispas moîtresses         | hage 10 |
|   | 4.1) Appliquer un modele existant : les diapos maitresses          | page 16 |
|   | 4.1.2 ) Appliquer à une ou plusieurs diapos                        |         |
|   | 4.2 ) Appliquer un modèle non disponible                           | page 16 |
|   | 4.2.1 ) Définir son masque en tant que modèle                      |         |
|   | 4.3 ) Les masques de diapositives                                  | page 18 |
|   | 4.3.1 ) Définir le format de la diapo                              | page 18 |
|   | 4.3.2 ) Modifier son masque                                        | page 18 |
|   | 4.3.3 ) Methode 2 : A partir du voiet diapo Maitresse              | page 19 |
|   | 4.3.5 ) Définir un arrière-plan de type image                      |         |
|   | 4.3.6 ) Supprimer l'image                                          |         |
|   | 4.3.7 ) Modifier le style des objets texte                         | page 20 |
|   | 4.3.8) Modifier les puces pour les niveaux de plan                 | page 21 |
|   | 4.4) Gestion des entetes et pied de page                           | page 22 |
|   | 4.4.2 ) Insérer d'autres champs                                    | page 22 |
|   | 4.4.3 ) Ajouter : Date / heure, en-tête, pied et numéro de page    | page 23 |
|   |                                                                    |         |
| 5 | ) Travailler les diapositives                                      | page 24 |
|   | 5.1 ) Les mises en page                                            | page 24 |
|   | 5.1.1 ) Mettre en page les diapositives                            | page 24 |
|   | 5.1.2 ) Modifier l'apparence d'une diapositive                     | page 25 |
|   | 5.2 ) Manipuler les diapositives en mode normal                    | page 26 |
|   | 5.2.1) Inserer une nouvelle diapositive / Supprimer                | page 26 |
|   | 5.2.3 ) Renommer une diapositive                                   | page 27 |
|   | 5.2.4) Masquer une diapositive                                     | page 27 |
|   | 5.2.5 ) Dupliquer une diapo                                        |         |
|   |                                                                    | 1       |

|                                                                                                    | page 28                                                                                                    |
|----------------------------------------------------------------------------------------------------|----------------------------------------------------------------------------------------------------|
| 5.3.1) Ajouter une zone de texte                                                                                                    | page 2                                                                                                    |
| 5.4 ) Iravailler avec les outils de dessin                                                                                                    |                                                                                                    |
| 5.4.2) Modifier un obiet                                                                                                    | nage 3                                                                                                    |
| 5.4.3 ) Sélectionner des objets                                                                                                    | page 3                                                                                                    |
| 5.4.4 ) Grouper/Dissocier des objets                                                                                                    | page 3                                                                                                    |
| 5.4.5) Aligner plusieurs objets                                                                                                    | page 3                                                                                                    |
| 5.4.6) Répartir les espaces entre les objets                                                                                                    | page 3                                                                                                    |
| 5.4.7) Placel un objet en avant ou a l'amere-plan                                                                                                   |                                                                                                    |
| 5.5 ) Derer les images                                                                                                    | page 3                                                                                                    |
| 5.5.2 ) Modifier l'image avec le volet latéral.                                                                                                    | page                                                                                                    |
| 5.5.3 ) Insérer une image de la galerie                                                                                                    | page 3                                                                                                    |
| 5.5.4 ) Rogner une image                                                                                                    | page                                                                                                    |
| 5.5.5 ) Compresser une image                                                                                                    | page 3                                                                                                    |
| 5.5.0) Pare proter une image d'arrière-plan à une forme de dessin                                                                                   | nage (                                                                                                    |
| 5.5.8 ) Créer un album photo                                                                                                    | page 3                                                                                                    |
| 5.6 ) Manipuler les tableaux                                                                                                    | page 3                                                                                                    |
| 5.6.1 ) Insérer un tableau                                                                                                    |                                                                                                    |
| 5.6.2) La barre d'outils tableaux                                                                                                    | page                                                                                                    |
| 5.6.3) L'onglet tableaux                                                                                                    | page :                                                                                                    |
| 5.7) Manipuler les diagrammes                                                                                                    | page 3                                                                                                    |
| 5.7.1) Inserer un diagramme<br>5.7.2) Modifier les données sources                                                                                  | page .<br>page :                                                                                                    |
| 5.7.3 ) Modifier le type de diagramme :                                                                                                    | page :                                                                                                    |
| 5.7.4 ) Mettre en forme le diagramme : menu format                                                                                                  | page                                                                                                    |
| 5.7.5 ) Ajouter des éléments : le menu insertion et le volet latéral                                                                                | page :                                                                                                    |
| 5.8 ) Intégrer un document Calc                                                                                                    | page 4                                                                                                    |
| 5.9 ) Manipuler les médias : sons et vidéos                                                                                                    | page 4                                                                                                    |
| 5.9.1) Insérer un son ou une vidéo                                                                                                    | page 4                                                                                                    |
| 5.9.2) Executer une video sur clic                                                                                                    |                                                                                                    |
| 5.10 ) Inserer un commentaire                                                                                                    | page 4                                                                                                    |
| ) Le mode Trieuse                                                                                                    | page 4                                                                                                    |
| 6.1 ) Passer en mode trieuse                                                                                                    |                                                                                                    |
| 6.2) Préciser le nombre de dianos par ligne                                                                                                    |                                                                                                    |
| 6.2 ) Masquar das dianasitivas                                                                                                    | nago A                                                                                                    |
| 6.5) Masquer des diapositives                                                                                                    | page 4                                                                                                    |
| 6.4 ) Deptacer copier                                                                                                    | page 4                                                                                                    |
| ) Le mode note                                                                                                    | page 4                                                                                                    |
| 7.1 ) Aiouter une note                                                                                                    |                                                                                                    |
|                                                                                                    |                                                                                                    |
| 7.2 ) Modifier le masque (la présentation) des notes                                                                                                | nage 4                                                                                                    |
| 7.2 ) Modifier le masque (la présentation) des notes                                                                                                | page 4                                                                                                    |
| <ul> <li>7.2 ) Modifier le masque (la présentation) des notes</li> <li>7.3 ) Imprimer les notes</li> </ul>                                          | page 4<br>page 4                                                                                                    |
| <ul> <li>7.2 ) Modifier le masque (la présentation) des notes</li> <li>7.3 ) Imprimer les notes</li> <li>7.4 ) Exporter les notes en PDF</li> </ul> | page 4<br>page 4<br>page 4                                                                                                    |
| <ul> <li>7.2 ) Modifier le masque (la présentation) des notes</li> <li>7.3 ) Imprimer les notes</li></ul>                                           | page 4<br>page 4<br>page 4<br>page 4                                                                                           |
| <ul> <li>7.2 ) Modifier le masque (la présentation) des notes</li> <li>7.3 ) Imprimer les notes</li></ul>                                           | page 4<br>page 4<br>page 4<br>page 4<br>page 4<br>page 4                                                                       |
| <ul> <li>7.2 ) Modifier le masque (la présentation) des notes</li> <li>7.3 ) Imprimer les notes</li></ul>                                           | page 4<br>page 4<br>page 4<br>page 4<br>page 4<br>page 4<br>page 4                                                             |
| <ul> <li>7.2 ) Modifier le masque (la présentation) des notes</li></ul>                                                                             | page 4<br>page 4<br>page 4<br>page 4<br>page 4<br>page 4<br>page 4                                                             |
| <ul> <li>7.2 ) Modifier le masque (la présentation) des notes</li> <li>7.3 ) Imprimer les notes</li></ul>                                           | page 4<br>page 4<br>page 4<br>page 4<br>page 4<br>page 4<br>page 4<br>page 4                                                   |
| <ul> <li>7.2 ) Modifier le masque (la présentation) des notes</li></ul>                                                                             | page 4<br>page 4<br>page 4<br>page 4<br>page 4<br>page 4<br>page 4<br>page 4<br>page 4                                         |
| <ul> <li>7.2 ) Modifier le masque (la présentation) des notes</li></ul>                                                                             | page 4<br>page 4<br>page 4<br>page 4<br>page 4<br>page 4<br>page 4<br>page 4<br>page 4<br>page 4<br>page 4                     |
| <ul> <li>7.2 ) Modifier le masque (la présentation) des notes</li></ul>                                                                             |                                                                                                    |
| <ul> <li>7.2 ) Modifier le masque (la présentation) des notes</li></ul>                                                                             |                                                                                                    |
| <ul> <li>7.2 ) Modifier le masque (la présentation) des notes</li></ul>                                                                             | page 4<br>page 4<br>page 4<br>page 4<br>page 4<br>page 4<br>page 4<br>page 4<br>page 4<br>page 4<br>page 4<br>page 4<br>page 4 |

| 9.2.2 ) Lancez votre diaporama<br>9.2.3 ) Manipulations possibles                                                      | page 48        |
|----------------------------------------------------------------------------------------------------|----------------|
| 9.3 ) Paramètres du diaporama                                                                                          |                |
| 9.4) Définir un diaporama en boucle                                                                                    |                |
| 9.5) Écrire à l'écran pendant la proiection                                                                            | page 49        |
| 9.6) Couper la projection provisoirement                                                                               |                |
| 9.7 ) Réduire la taille de la présentation                                                                             |                |
| 9.8 ) Diaporama personnalisé                                                                                           |                |
| 9.8.1 ) Créer un diaporama personnalisé                                                                                |                |
| 9.8.2 ) Lancer un diaporama personnalisé                                                                               | page 51        |
| 9.9 ) Exporter au format PDF                                                                                           | page 52        |
| 9.9.1 ) Export direct                                                                                                  | page 52        |
| 9.9.2 ) Personnaliser l'export en PDF                                                                                  | page 52        |
| 10 ) Interactions hyperliens et QR codes                                                                               | page 53        |
| 10.1 ) Insérer un Hyperlien                                                                                            | page 53        |
| 10.1.1 ) Ajouter un hyperlien vers une adresse internet                                                                | page 53        |
| 10.1.2 ) Ajouter un hyperlien vers une adresse courriel                                                                | page 53        |
| 10.1.3 ) Ajouter un hyperlien a l'interieur de la presentation<br>10.1.4 ) Ajouter un hyperlien vers un autre document | nage 54        |
| 10.2) Créer des interactions                                                                                           |                |
| 10.2.1 ) Ajouter un lien vers une autre diapo                                                                          |                |
| 10.2.2 ) Exécuter un programme : exemple, lancer une vidéo                                                             | page 55        |
| 10.3 ) Créer un QR CODE                                                                                                | page 55        |
| 11) Los off etc de transition                                                                                          | <b>DOGO 56</b> |
|                                                                                                    | page 50        |
| 11.1) Creer un eπ et de transition                                                                                     | page 56        |
| 11.2) Parametrer un eff et de transition                                                                               | page 56        |
| 11.3 ) Déclencher la transition                                                                                        | page 56        |
| 11.4 ) Ajouter un son à une transition                                                                                 | page 56        |
| 11.5 ) Arrêter un son                                                                                                  | page 56        |
| 11.6 ) Chronométrer sa présentation                                                                                    | page 57        |
| 11.6.1 ) Automatiser le diaporama                                                                                      | page 57        |
| 11.0.2 ) Tester le minutage                                                                                            | page 57        |
| 12) Les eff ets d'animation                                                                                            | page 58        |

| 12.1 ) Créer un eff et d'animation sur un objet ou image | page 58 |
|----------------------------------------------------------|---------|
| 12.2 ) Paramétrer un eff et d'animation                  | page 59 |
| 12.3 ) Animer du texte                                   | page 59 |
| 12.3.1 ) Faire arriver le texte ligne par ligne          |         |
| 12.3.2 ) Faire changer la couleur du texte après clic    |         |
|                                                          |         |

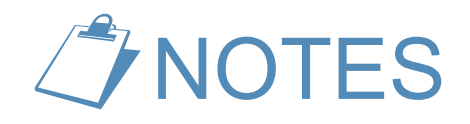

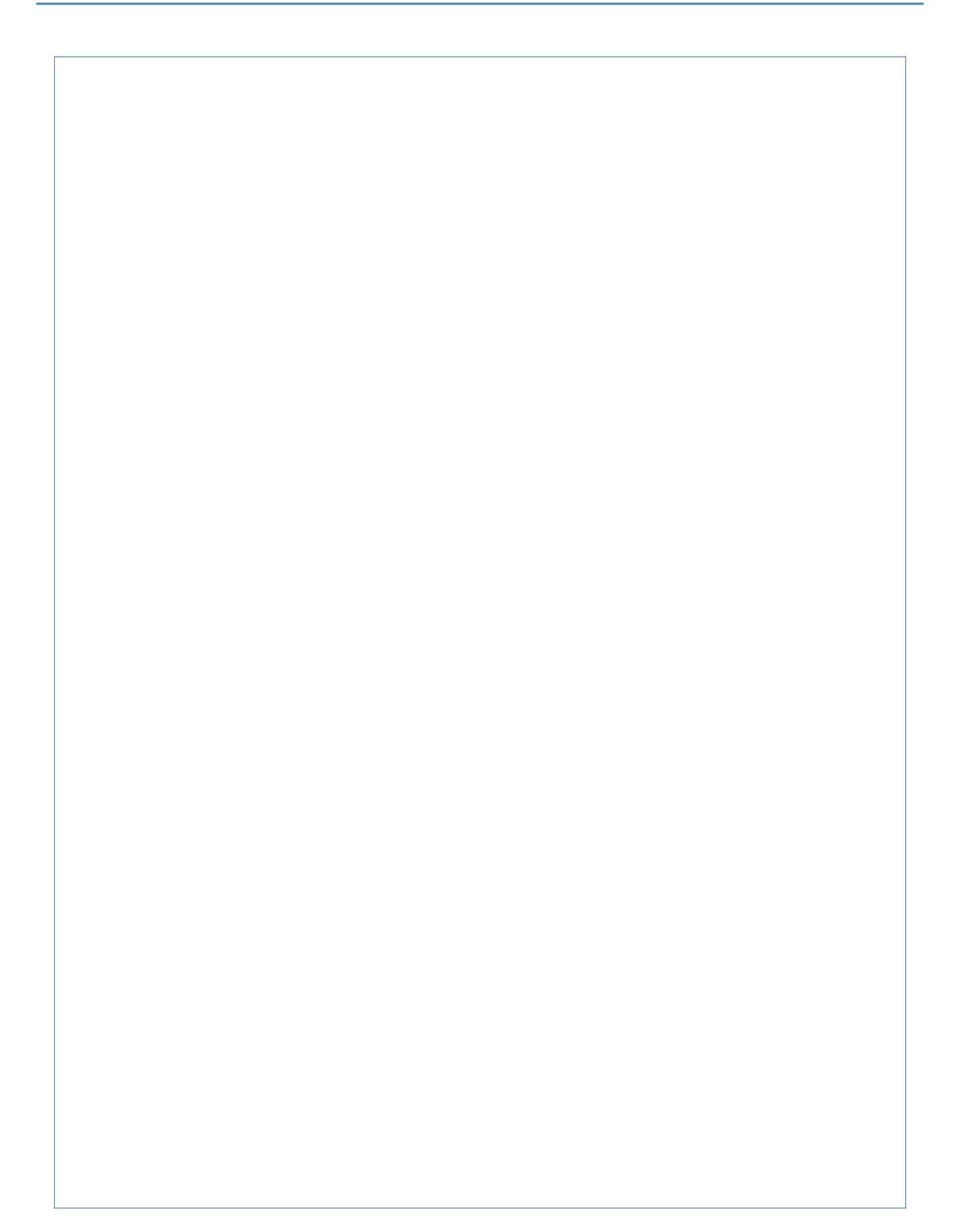

# **1 CONCEVOIR UN DIAPORAMA : LA MÉTHODE**

#### **1.1 MÉTHODOLOGIE**

Une présentation se crée en plusieurs étapes :

- → Créez un plan
- → Créez ou modifiez un modèle (masque) de diapositive
- → Mettez en page chaque diapositive : ajout de graphiques, tableaux, images...
- → Ajoutez des effets de transitions éventuels : avec modération !
- → Ajoutez éventuellement des effets d'animation sur certaines diapositives
- ➔ Définissez les options d'affichage du diaporama
- → Contrôlez le minutage et répétez, répétez, répétez...

#### **1.2** QUELQUES RÈGLES DE COMMUNICATION ET DE PRÉPARATION

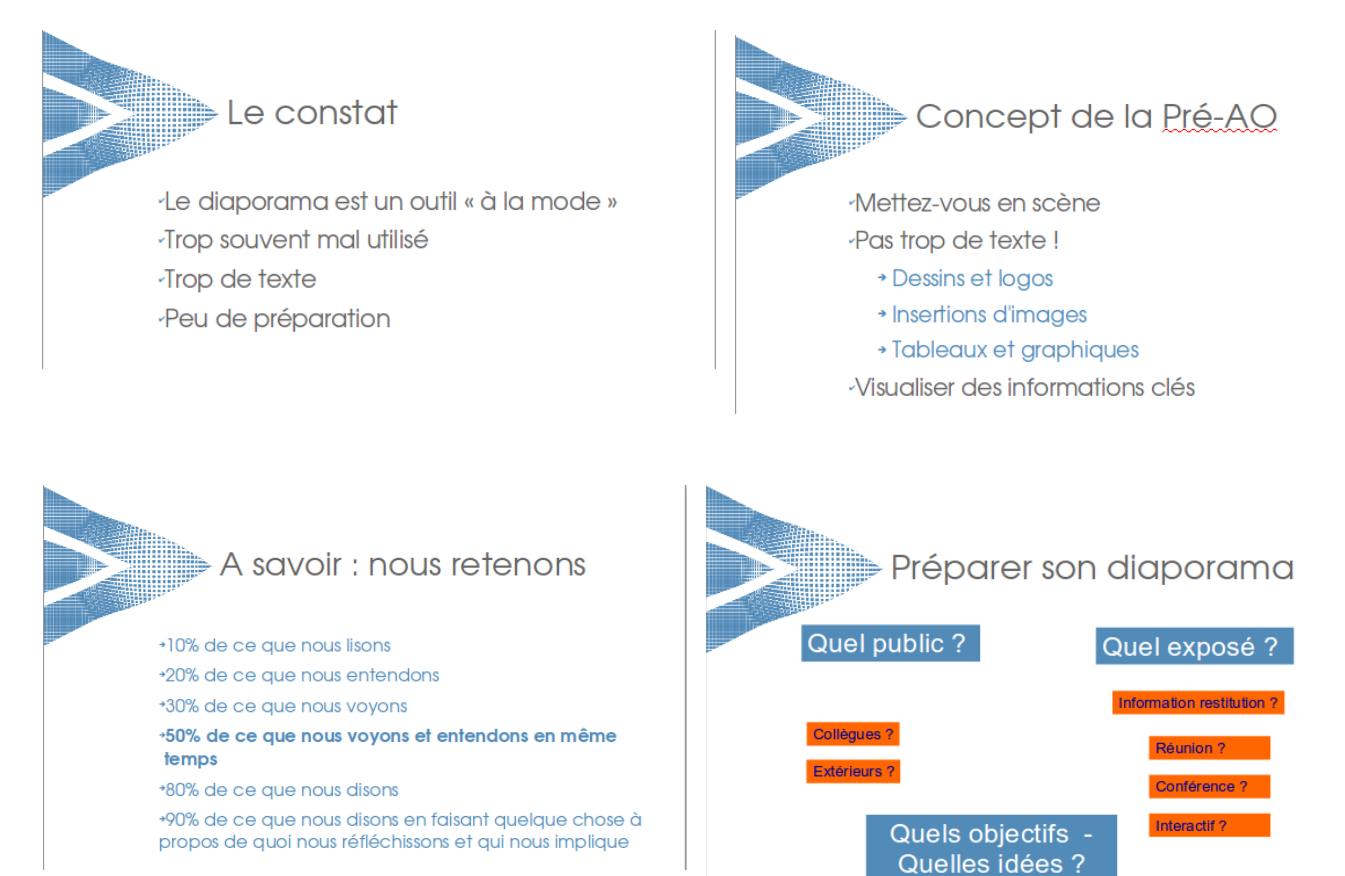

# Quelle durée : 2mn par diapo

-Faites court : « **Dites en moins, vous le direz mieux !** »

-Résister à l'envie de tout dire

-Attention d'un adulte : 20 à 30 minutes

-Se garder une marge « Vous devez parler 30 minutes : préparez 25 »

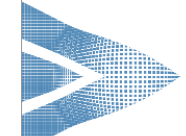

# 🕨 La logistique

La salle et les tables
Penser au confort des participants
Les moyens techniques
Attention au son
Utilisation du micro
Choix du jour et de l'horaire

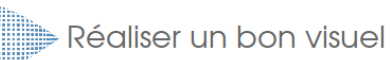

-Très lisible de loin : 1 seul message

-Titres forts : utiliser des verbes d'action

- Pas de phrase
- -Pas trop de chiffres
- ·L'italique est illisible
- -Éviter les lettres capitales
- Privilégier Schémas et images

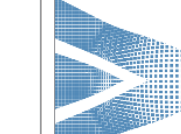

#### Réussir une présentation

Plan cohérent et progressif
Arguments forts choisis
Même ligne de conduite
Attention aux effets spéciaux

-Aérez votre composition

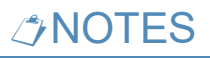

# **2 LANCEMENT DE IMPRESS**

- → Double-clic sur l'icône LibreOffice
- Présentation
- → Vous pouvez sélectionner un modèle au démarrage
- → Pour démarrer avec une présentation vierge : cliquez sur « Fermer »

| Sélectionner un modèle                |                                                                                         |                                                                                                    | ×                                               |
|---------------------------------------|-----------------------------------------------------------------------------------------|----------------------------------------------------------------------------------------------------|-------------------------------------------------|
| Rechercher                            | Filtre Présentations                                                                    | ✓ Toutes les catégories                                                                                                    | ✓ <u>G</u> érer ▼                               |
| CLIQUEZ POCIFICIÓN LIDOUTER UNI TITRE | Loren Ipun<br>Dow 51 Aner                                                               | Lanstaport                                                                                                    | Lorem Ipsum                                     |
| LLS Diaporama Ville                   | Ruche                                                                                   | Courbe bleue                                                                                                    | Plans bleus                                     |
| CANDY<br>REMAINT<br>PRESS             | Loves Igaan<br>Loves Igaan<br>Lawa Japan dulor vit area,<br>reservices adjoining effic. | Loran Journ<br>• Oran Carlos Martín<br>• Oran Carlos Martín<br>• Oran Ca | Larren (paun)<br>Dar si ans, annatar alpinay at |
| Candy                                 | ADN                                                                                     | Focus                                                                                                    | Oiseau de forêt                                 |
|                                       |                                                                                         |                                                                                                    |                                                 |
|                                       |                                                                                         |                                                                                                    |                                                 |
| Aide Afficher cet                     | tte boîte de dialogue au démarra                                                        | ge                                                                                                    | <u>E</u> ermer <u>O</u> uvrir                   |

Si vous décochez « Afficher cette boite de dialogue au démarrage, vous pouvez aller dans Outils/Options/LibreOffice Impress/Général et cocher « Commencer par la sélection du modèle »

#### 2.1 LA FENÊTRE D'IMPRESS

En fonction du mode de travail sélectionné, la fenêtre de Impress prend des aspects très différents.

La fenêtre Impress en mode normal avec affichage des volets **Diapos** et **Tâches**. Le volet latéral permet d'accéder à toutes les tâches. (Affichage / Volet latéral)

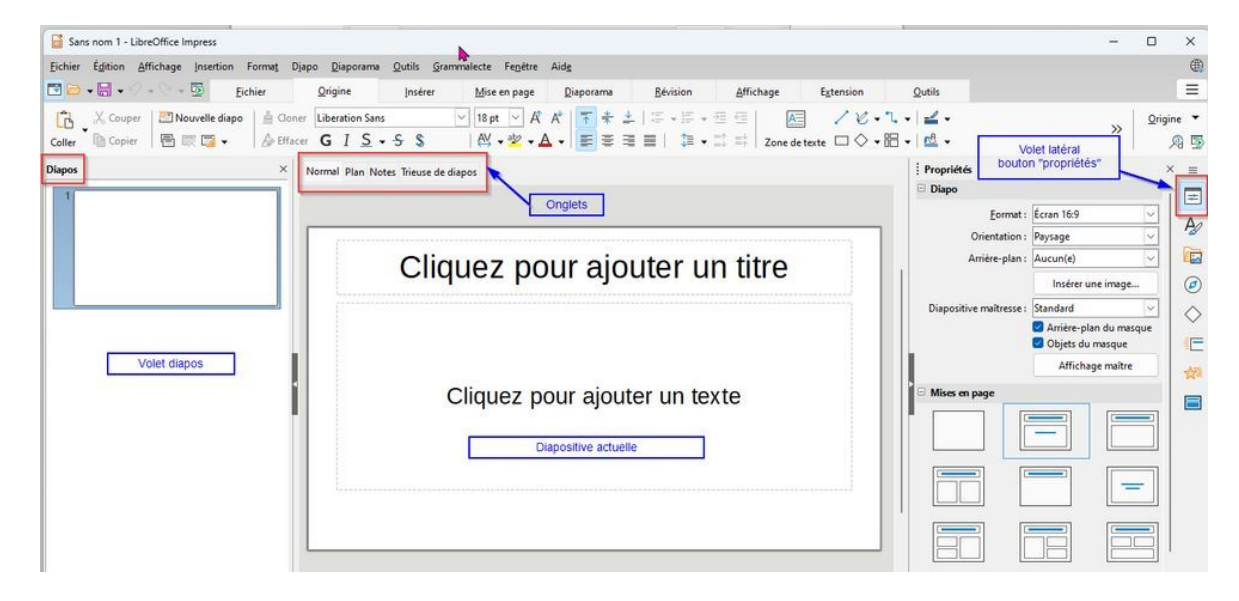

#### **2.1.1** Les onglets pour les modes de travail

Les onglets ne sont plus affichés par défaut. Pour retrouver les onglets :

→ Affichage/Affiche la barre d'onglets

- ✓ <u>B</u>arre d'état
- ✓ Volet Diapo
- <u>A</u>ffiche la barre d'onglets

#### 2.2 VOCABULAIRE

Une **présentation** est composée de plusieurs écrans, les **diapositives**, qui défileront les unes après les autres au cours d'un **diaporama**. L'utilisateur peut définir les effets de **transition** (ouverture) pour chaque diapositive.

Chaque diapositive est composée d'**objets** (même pour le texte) pour lesquels il est possible de créer des **animations**.

#### **2.3** LA BARRE D'ÉTAT

Elle contient une multitude d'informations :

- sur l'objet sélectionné (type, positionnement du point supérieur gauche, taille et style)
- sur la présentation (diapositive sélectionnée, zoom écran)

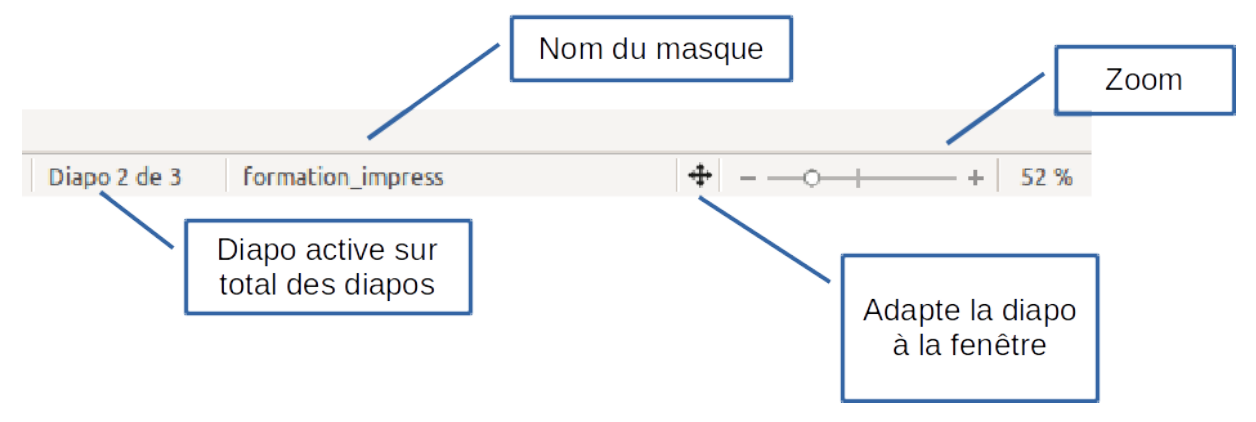

#### 2.4 LE VOLET LATÉRAL

| *          | Propriétés : dépendra du contexte de votre sélection |
|------------|------------------------------------------------------|
| A          | Styles: Permettra de gérer vos styles de formes      |
|            | Galerie: Affiche votre Galerie d'images              |
| Ø          | Navigateur: Affiche le contenu de vos diapos         |
| $\diamond$ | Formes : Affiche les objets de dessin                |
| =          | Transitions : Permet de gérer vos transitions        |
| ☆=         | Animation : Permet de gérer vos animations           |
|            | Diapos maîtresses : Permet d'appliquer un modèle     |

# 2.5 DÉCOUVRIR LES MODES DE TRAVAIL

#### Vision avec les onglets (Affichage / Affiche la barre d'onglets)

Normal Plan Notes Trieuse de diapos

#### <u>Accès par le menu affichage</u>

| Affichage          Affichage         Norm         Plan         Notes         Trieus         Diapo | Insertion<br>al<br>e <u>d</u> e diapos<br>o maîtresse | Forma <u>t</u> | <ul> <li>le mode Normal : permet la conception et la modification o<br/>diapositives une par une.</li> <li>le mode Plan : permet de travailler le contenu rédactionne<br/>présentation (contenu et niveaux des paragraphes)</li> <li>le mode Notes : permet, pour chaque diapositive, de rédig<br/>commentaires qui ne seront pas affichés à l'écran</li> <li>le mode Trieuse de diapositives : permet de gérer les<br/>diapositives et le minutage de la présentation.</li> </ul> |
|---------------------------------------------------------------------------------------------------|-------------------------------------------------------|----------------|----------------------------------------------------------------------------------------------------|
| Diapo                                                                                             | ) maîtresse                                           |                | <ul> <li>le mode Trieuse de diapositives : permet de gérer les<br/>diapositives et le minutage de la présentation.</li> </ul>                                                                                                    |
| Notes                                                                                             | s <u>m</u> aîtresses<br>ectus maîtr                   | e              |                                                                                                    |

# 2.6 GÉRER SES PRÉSENTATIONS

#### 2.6.1 CRÉER UNE NOUVELLE PRÉSENTATION

→ Fichier / Nouveau / Présentation

#### **2.6.2 E**NREGISTRER UNE PRÉSENTATION LA PREMIÈRE FOIS

H → Fichier / Enregistrer sous...

→ Sélectionnez l'emplacement de stockage

→ Donnez un nom à votre présentation

Par défaut, votre présentation sera enregistrée au format Présentation OpenDocument (.odp)

#### 2.6.3 ENREGISTRER AU FORMAT OXML DE MICROSOFT POWERPOINT

- → Fichier / Enregistrer sous...
- → Dans la liste déroulante « Type », sélectionnez (\*.pptx)

| Nom du fichier : | Sans nom 1.odp                                                                                                    |
|------------------|----------------------------------------------------------------------------------------------------|
| Type :           | Présentation ODF (*.odp)                                                                                                    |
| [                | Présentation ODF (*.odp)<br>Modèle de présentation ODF (*.otp)<br>Dessin ODF (Impress) (*.odg)<br>Présentation ODF XML plat (*.fodp)<br>Présentation Unified Office Format (*.uop)<br>PowerPoint 2007–365 (*.pptx)<br>PowerPoint 2007–365 Lecture automatique (*.ppsx)<br>Modèle PowerPoint 2007–365 (*.potx)<br>PowerPoint 97–2003 (*.ppt) |

#### **2.6.4 E**NREGISTRER LES MODIFICATIONS D'UNE PRÉSENTATION EXISTANTE

Fichier / Enregistrer
→ Ctrl + S

#### 2.6.5 OUVRIR UNE PRÉSENTATION EXISTANTE

#### La présentation est récente

→ Lancez LibreOffice

→ Fichier / Derniers documents utilisés

#### Le document n'est pas récent

🗧 🗲 Fichier / Ouvrir

- → Sélectionnez le dossier de stockage
- → Double cliquez sur le fichier à ouvrir

# **3 LE MODE PLAN**

#### 3.1 CRÉER SES DIAPOS PAR LE PLAN

Le **mode Plan** vous permet de ne saisir que les titres et le texte principal de votre présentation sans vous occuper de la mise en forme de chaque diapo, qui sera effectuée dans un second temps.

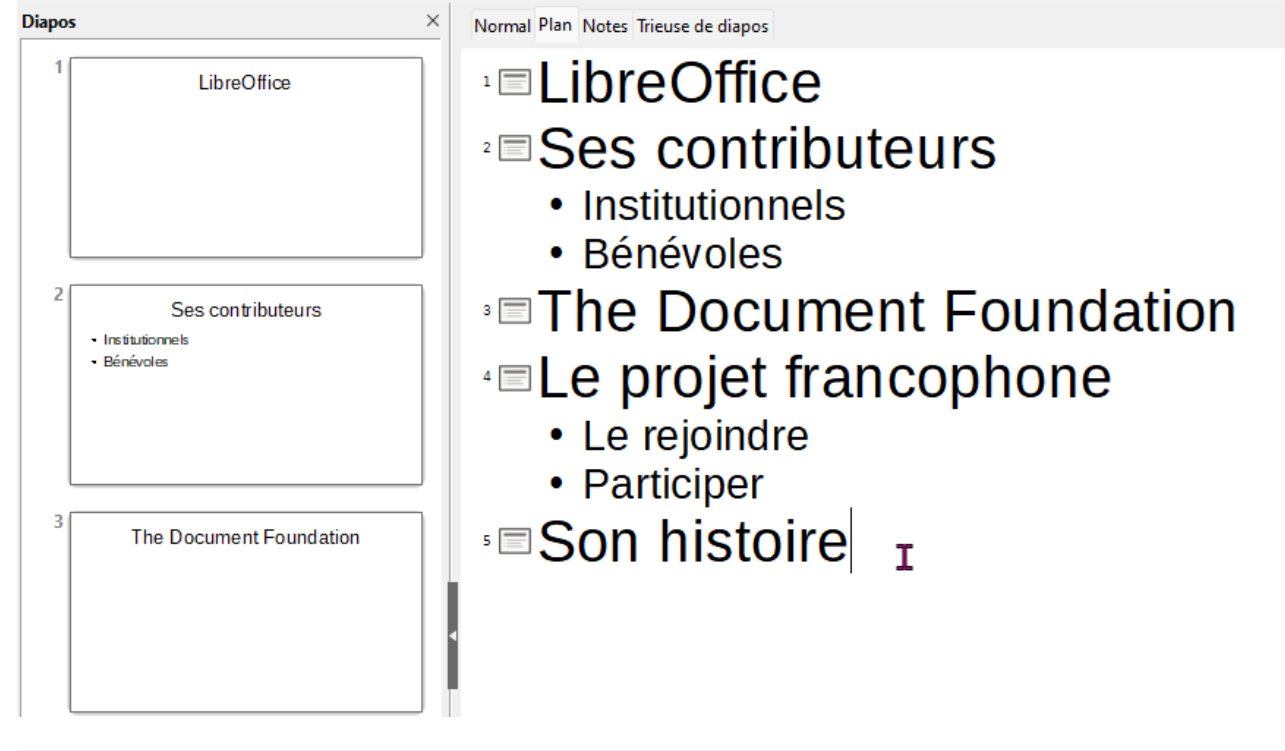

- → Créez une nouvelle présentation
- → Sélectionnez le mode Plan dans la barre d'onglets de sélection du mode de travail.
- → Indiquez le titre en face de l'icône représentant la première diapositive
- → Entrée
- → Pour descendre d'un niveau et rédiger le texte de la diapositive Tab
- → Pour remonter d'un niveau : Shift (Maj) + Tab
- → Entrée pour créer une nouvelle diapo
- → Rédigez le titre de la nouvelle diapo

| Saisir texte + Touche ENTRÉE                            | Entrée<br>←J |
|---------------------------------------------------------|--------------|
| Descendre d'un niveau<br>Touche TABULATION              |              |
| Remonter d'un niveau<br>Touche SHIFT (maj) + TABULATION |              |

#### Pour supprimer une diapositive

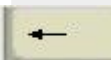

→ Cliquez sur l'icône représentant la diapositive afin de sélectionner le texte de la diapo

→ Pressez 2 fois la touche BackSpace de votre clavier pour supprimer le texte puis la diapo

#### 3.2 IMPORTER UN PLAN EXISTANT DANS UN DOCUMENT WRITER

Vous pouvez récupérer un document Writer pour créer une nouvelle présentation. Le document Writer doit avoir été mis en forme avec les styles Titre1, Titre2...

#### → Ouvrez le document dans Writer

→ Fichier / Envoyer > Plan vers présentation

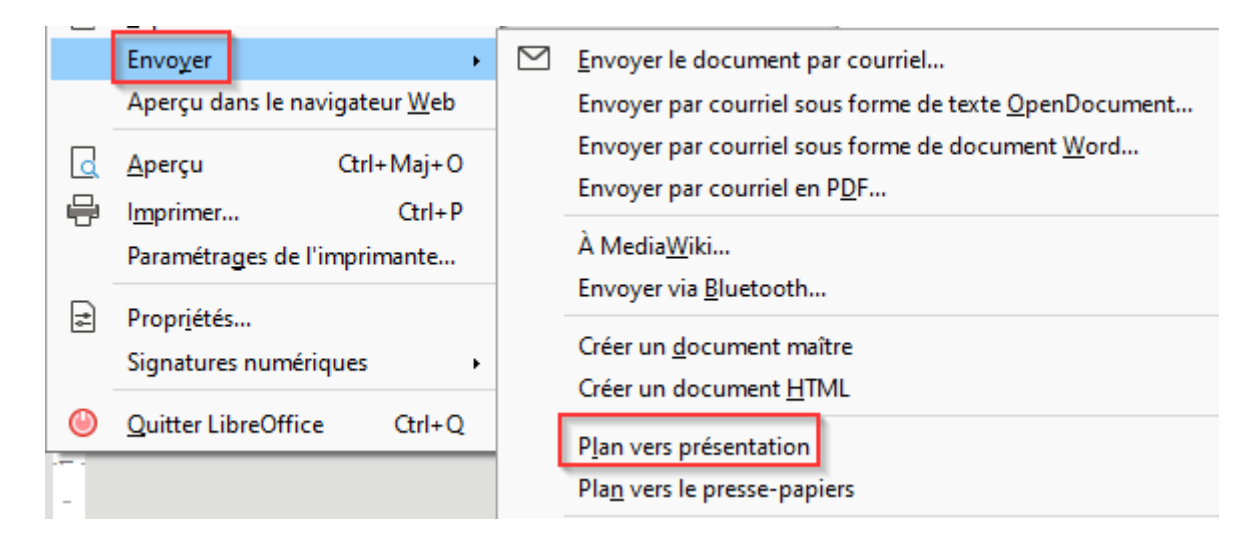

Les paragraphes de style Titre 1 seront repris comme diapositive.

Les paragraphes de style Titre 2 et Titre 3 seront intégrés comme des puces dans la diapo.

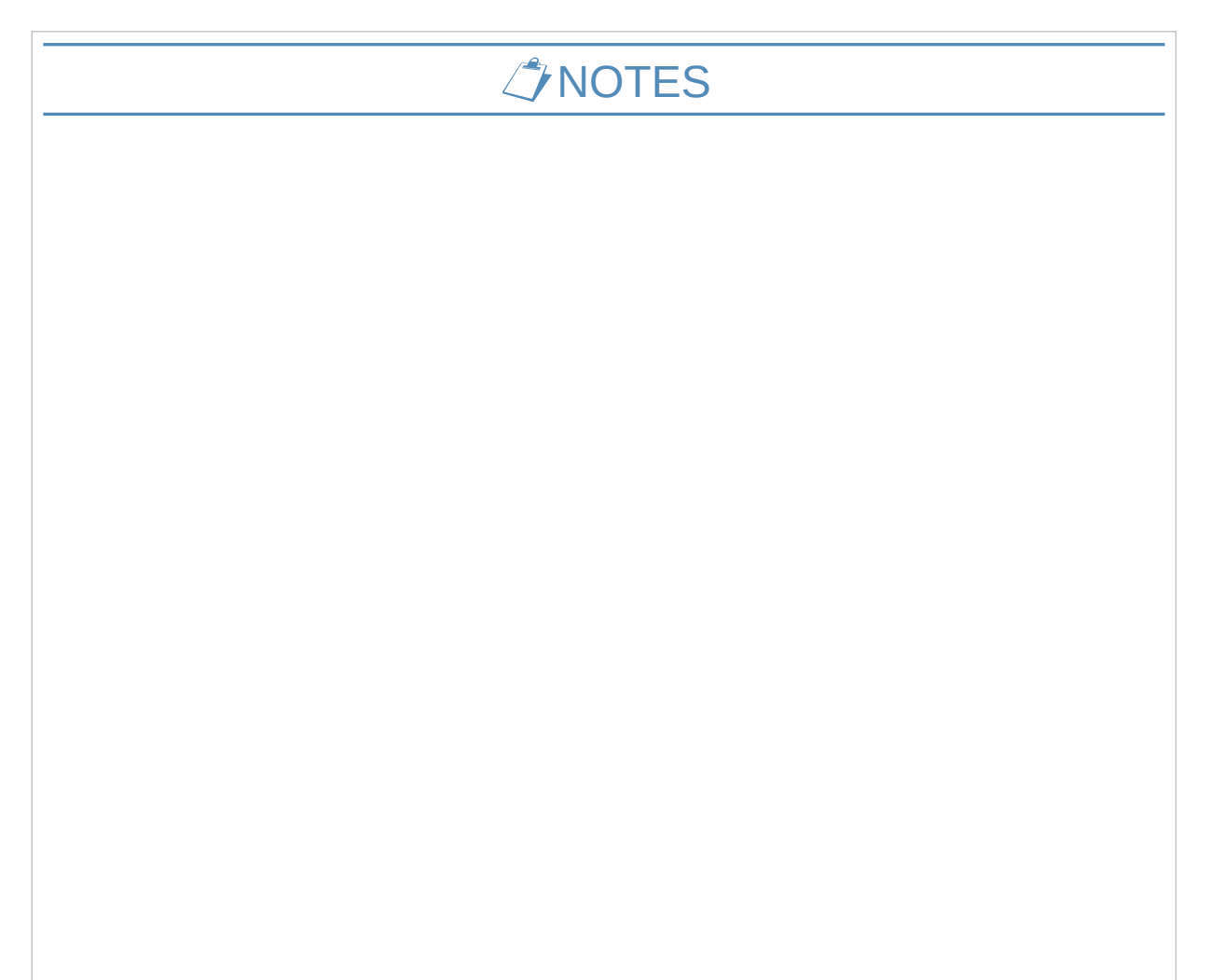

# 4 LES MASQUES ET MODÈLES DE PRÉSENTATION

La notion de masque regroupe le formatage des éléments visuels de la présentation. Elle permet d'appliquer rapidement le **même format à toutes diapos**.

Chaque diapo restant modifiable à gré sans modifier les autres.

Un masque pour l'arrière-plan des pages de notes est également disponible.

Les masques contiennent les styles de texte, le contour et l'arrière-plan des objets ainsi que l'arrière-plan de la page.

#### 4.1 APPLIQUER UN MODÈLE EXISTANT : LES DIAPOS MAÎTRESSES

| → Affichage /Volet lateral → Diapos maîtresses                                                                                                    |                                                            | i Diapos maitresses ×                                                                                                    | 0  |
|----------------------------------------------------------------------------------------------------|------------------------------------------------------------|----------------------------------------------------------------------------------------------------|----|
|                                                                                                    |                                                            | ↑ Vtilisées dans cette présentation                                                                                                    |    |
|                                                                                                    |                                                            | Outrain provide the fail is a second second se                                                                                                    | Ŧ  |
| <b>4.1.1</b> APPLIQUER A TOUTE:                                                                                                    | S LES DIAPOS                                               |                                                                                                    |    |
| ➔ Double clic sur le modèle                                                                                                    |                                                            | A Récemment utilisées                                                                                                    |    |
|                                                                                                    |                                                            | the set and a data method with the set of the set of th                                                                                                    |    |
| 4.1.2 APPLIQUER À UNE OU                                                                                                    | U PLUSIEURS DIAPOS                                         | Disponibles pour l'utilisation                                                                                                    | /M |
|                                                                                                    |                                                            | Character and a                                                                                                    | 14 |
| → Sélectionnez la ou les diapos                                                                                                    |                                                            |                                                                                                    |    |
| → Clic droit sur la page maitresse → Appliquer aux diapos sélectionnées                                                                                                    | 5                                                          |                                                                                                    | Ø  |
|                                                                                                    |                                                            |                                                                                                    |    |
| Appliquer à toutes les diapos                                                                                                    |                                                            | The second second secon                                                                                                    |    |
| Appliquer aux diapos sélection                                                                                                    | nées                                                       |                                                                                                    |    |
|                                                                                                    |                                                            |                                                                                                    |    |
| Aperçu grand format                                                                                                    |                                                            | Lorent puere<br>Lorent puere<br>Lo |    |
|                                                                                                    |                                                            |                                                                                                    |    |
| 4.2 APPLIQUER UN MODÈLE                                                                                                    | E NON DISPONIBLE                                           |                                                                                                    |    |
| Diana anikana dianaikta V                                                                                                    | → Menu Diapo / changer de                                  |                                                                                                    |    |
| Sélectionner une éhauche de diano                                                                                                    | Diapo Maîtresse                                            |                                                                                                    |    |
|                                                                                                    | OU                                                         |                                                                                                    |    |
|                                                                                                    |                                                            |                                                                                                    |    |
| Categorie and a second second se | → Onglet « Mise en page »                                  | Changer de diano maîtrerse                                                                                                    |    |
|                                                                                                    |                                                            | Changer de diapo mattesse                                                                                                    |    |
|                                                                                                    | → Selectionnez votre modele → Cochez « Échanger la page d' | arrière-plan                                                                                                    |    |
|                                                                                                    |                                                            |                                                                                                    |    |
|                                                                                                    | Attention le modèle doit av                                | voir été enregistré comme                                                                                                    |    |
|                                                                                                    | modèle.                                                    |                                                                                                    |    |
|                                                                                                    |                                                            |                                                                                                    |    |
| Standard                                                                                                    |                                                            |                                                                                                    |    |
| <ul> <li>Echanger la page d'arrière-plan</li> <li>Supprimer les arrière-plans inutilisés</li> </ul>                                                                                                    |                                                            |                                                                                                    |    |
| <u>A</u> ide <u>C</u> harger <u>O</u> K <u>A</u> nnuler                                                                                                    |                                                            |                                                                                                    |    |

#### 4.2.1 DÉFINIR SON MASQUE EN TANT QUE MODÈLE

- → Fichier / Modèles/Enregistrer comme modèle
- → Saisir le nom du modèle
- → Sélectionnez une catégorie
- → Enregistrer

| Enregistrer comme modèle                 | × |  |  |
|------------------------------------------|---|--|--|
| <u>N</u> om du modèle                    |   |  |  |
| Opengo-modele                            |   |  |  |
| <u>C</u> atégorie de modèle              |   |  |  |
| Aucune                                   |   |  |  |
| Mes modèles                              |   |  |  |
| Correspondance et documents privés       |   |  |  |
| Correspondance professionnelle           |   |  |  |
| Documents professionnels divers          |   |  |  |
| MediaWiki                                |   |  |  |
| Présentations                            |   |  |  |
| Styles                                   |   |  |  |
|                                          |   |  |  |
| Définir comme modèle par défaut          |   |  |  |
| <u>A</u> ide <u>E</u> nregistrer Annuler |   |  |  |

**Z** Ce masque sera disponible dans Diapo/Changer de diapo maîtresse

**Z** Lorsque vous enregistrez une présentation comme modèle, seul le 1<sup>er</sup> masque sera enregistré.

| NOTES |
|-------|
|       |
|       |
|       |
|       |
|       |

#### 4.3 Les masques de diapositives

#### 4.3.1 DÉFINIR LE FORMAT DE LA DIAPO

Il n'est pas obligatoire de passer par le masque pour réaliser ce réglage.

| <ul> <li>→ Volet latéral / Propriétés</li> <li>→ Diapositive maîtresse</li> <li>→ Précisez le format d'écran</li> </ul> | Propriétés<br>□ Diapo   |                        | × =        |
|----------------------------------------------------------------------------------------------------|-------------------------|------------------------|------------|
|                                                                                                    | <u>F</u> ormat :        | Écran 16:9 🗸 🗸         |            |
| •<br>Format : Écran 4:3                                                                                                 | Orientation :           | Paysage 🗸              | P          |
| Orientation : Paysage                                                                                                   | Arrière-plan :          | Aucun(e) 🗸             |            |
| Arrière-plan : Aucun(e) 🗸                                                                                               |                         | Insérer une image      | ø          |
|                                                                                                    | Diapositive maîtresse : | Blue_Curve ~           | $\diamond$ |
|                                                                                                    |                         | Arrière-plan du masque |            |
|                                                                                                    |                         | Affichage maître       | -          |

- **Z** De plus en plus souvent, les formats doivent être en écran 16:9 liés aux écrans de projection dans les salles de réunion
- **I**l sera prudent de prévoir 2 types de modèles avec les deux formats

#### 4.3.2 MODIFIER SON MASQUE

#### Méthode 1 :

→ Affichage / Diapo maîtresse Notes maîtresses F Diapo maîtresse 🔠 Prospectus maître Les éléments du masque sont maintenant en Cliquez pour éditer le format du texte-titre lecture seule. Vous ne pouvez pas les supprimer. Chaque zone représente les objets textes des Cliquez pour éditer le format du plan de texte diapos : titre, plan, pied de page, zone de Second niveau de plan Troisième niveau de plan date et de numéro de page. Quatrième niveau de plan Cinquième niveau de plan Sixème niveau de plan Septième niveau de plan Information  $\times$ La fonction ne peut être exécutée avec les 1 objets sélectionnés. ОК

#### 4.3.3 Méthode 2 : À partir du volet diapo Maîtresse

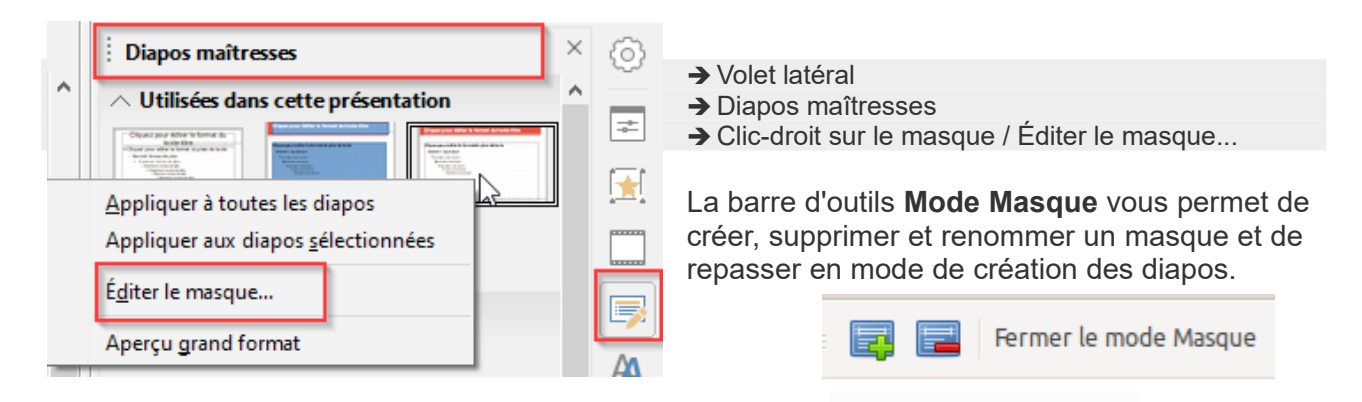

52 H

#### 4.3.4 Modifier l'Arrière-plan du

#### MASQUE

L'arrière-plan peut être une couleur, un dégradé, un motif, une image

- → Affichage / Diapo Maîtresse
- → Diapo / Propriété de la Diapo...
- → Onglet « Arrière-plan »

ou

- → Clic-droit / Propriété de la diapo...
- → Onglet « Arrière-plan »

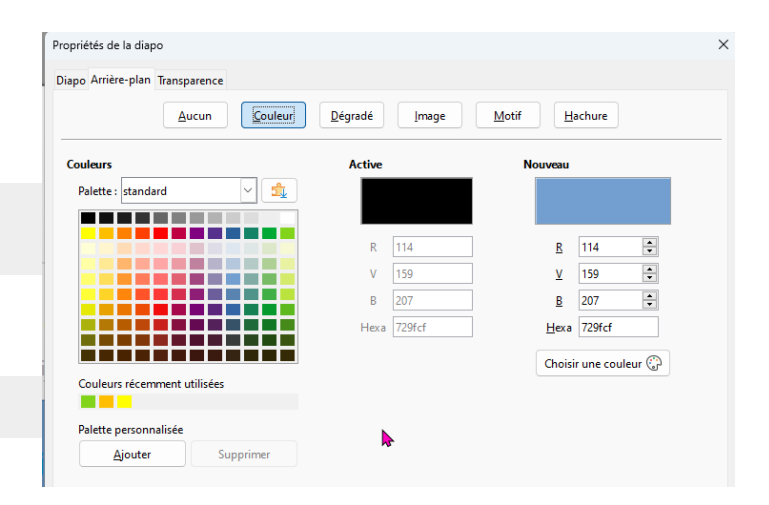

#### 4.3.5 Définir un arrière-plan de type image

- → Diapo/ Propriété de la Diapo...
- → Onglet « Arrière-plan »
- → Bouton « Image »
- → Vous pouvez importer une image
- → Sélectionnez

| 🔁 Vous   | pouvez     | ajouter  | une     |
|----------|------------|----------|---------|
| transpar | ence à vot | re image | (onglet |
| Transpa  | rence)     |          |         |

#### 4.3.6 SUPPRIMER L'IMAGE

- → Onglet Arrière-Plan
- Cliquez sur « Aucun »

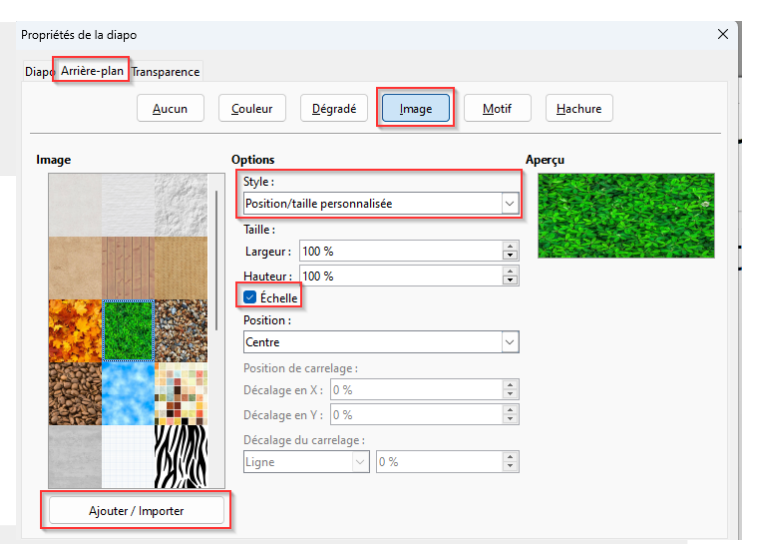

| Mise en page                                                    | $\times$ |
|-----------------------------------------------------------------|----------|
| Page Arrière-plan Transparence                                  |          |
| Aucun     Couleur     Dégradé     Bitmap     Motif     Hachures |          |
|                                                                 |          |

#### 4.3.7 MODIFIER LE STYLE DES OBJETS TEXTE

Contour et arrière-plan, formatage du texte

| Cliquez pour éditer le format du texte-titre                                                |                                                     |                                                        |                                               |                                             |                  |                                                                                            |
|---------------------------------------------------------------------------------------------|-----------------------------------------------------|--------------------------------------------------------|-----------------------------------------------|---------------------------------------------|------------------|--------------------------------------------------------------------------------------------|
| • Cliq                                                                                      | uez pou                                             | ur éditer                                              | le format di                                  | u plan de t                                 | exte             |                                                                                            |
| <ul> <li>→ Sélec</li> <li>→ Utilise</li> <li>conto</li> <li>→ ou</li> <li>le vol</li> </ul> | tionnez l<br>ez la bari<br>ur et d'ai<br>let latéra | 'objet tex<br>re d'outils<br>rrière-pla<br>I ou le cli | tte à modifie<br>s Formatage<br>n<br>ic-droit | r<br>pour mod                               | ifier les at     | tributs de:                                                                                |
| ier                                                                                         | <u>O</u> rigine                                     | <u>I</u> nsérer                                        | <u>M</u> ise en page                          | <u>D</u> iaporama                           | <u>R</u> évision | Affic                                                                                      |
| 🔓 Cloner                                                                                    | Liberation Sar                                      | ıs                                                     | ✓ 44 pt ✓ Å                                   | A <sup>↓</sup>   <u>↑</u> <u>*</u> <u>+</u> | .   ≔ • 1= •     | ± €                                                                                        |
| A Effacer                                                                                   | <b>G</b> I <u>S</u>                                 | • <del>5</del> \$                                      | ₩ • 🖉 • 🖌                                     |                                             | :≣∣ ‡            | $\stackrel{=\wedge}{=\!\!\!\!\!\!\!\!\!\!\!\!\!\!\!\!\!\!\!\!\!\!\!\!\!\!\!\!\!\!\!\!\!\!$ |
|                                                                                             |                                                     |                                                        |                                               |                                             |                  |                                                                                            |

**Vous pouvez également modifier les styles associés.** Volet latéral / Styles Clic-droit / Modifier...

| Propriétés             |                   | ×                     | $\odot$ |
|------------------------|-------------------|-----------------------|---------|
|                        |                   | G.                    |         |
| Source Sans Pro Semibo | ld ~              | 26 🗸                  |         |
| G I <u>S</u> • 5 A     | k                 | A A⁴                  |         |
| <u>A</u> - 🦄 -         | AV -              | $\chi^2/\chi_2$       | 5       |
| ∧ Paragraphe           |                   | E.                    | A       |
| <b>E</b> 3 3 8         | ₹                 | * ≚                   |         |
| ₩ <b>₩</b> • ₩         | ÷≡ €              | <u>≡</u> v <u>≡</u> ∧ | Ø       |
| Espacement :           | <u>R</u> etrait : |                       |         |
| <b>=</b> \$            | 差差差               |                       |         |
| ⊥ 0,00 cm •            | ⊟≣ 0,00 cm        | ▲<br>▼                |         |
| 0,40 cm ▲              | ≕ 0,00 cm         | •                     |         |
| \$≡ -                  | ≝0,00 cm          | •                     |         |
|                        |                   |                       |         |

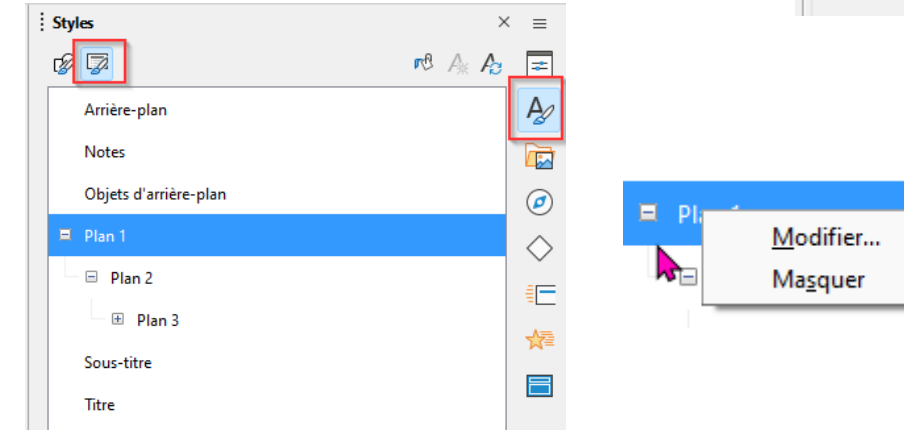

#### 4.3.8 MODIFIER LES PUCES POUR LES NIVEAUX DE PLAN

| Vous devez modifier le style Plan 1 !                                                                                                    | i: Styles × ⊘<br>⊃3 ☑ ▲ A Q ⋥ |
|----------------------------------------------------------------------------------------------------|-------------------------------|
| Il n'est pas nécessaire d'être dans la page Maîtresse                                                                                                  | Arrière-plan                  |
| <ul> <li>→ Volet latéral / Styles et formatage</li> <li>→ Clic-droit sur le style « Plan 1 » / Modifier</li> <li>→ Onglet « personnaliser »</li> </ul> | Objets d'arrière-plan         |
| ➔ Spécifiez le type de puce (puce ou image) pour chaque niveau de plan<br>Utilisez les onglets image ou Puces pour vos choix                           | Sous-titre                    |

| Plan 1                                                                |              |                                                                                |                                                                        |               |                 |              | ×               |
|-----------------------------------------------------------------------|--------------|--------------------------------------------------------------------------------|------------------------------------------------------------------------|---------------|-----------------|--------------|-----------------|
| Ligne                                                                 | Arrière-plan | Ombr                                                                           | e Transpare                                                            | nce Police    | Effets de carac | tère Retrait | s et espacement |
| Texte                                                                 | Puces        | Numérotatio                                                                    | n Image                                                                | Personnaliser | Alignement      | Tabulations  | Surlignage      |
| Niveau N<br>1<br>2<br>3<br>4<br>5<br>6<br>7<br>8<br>9<br>10<br>1 - 10 | lumérotation | Nom <u>b</u> re : [<br>Images :<br>Large <u>u</u> r : [<br><u>H</u> auteur : [ | Images<br>Sélectionner<br>0,74 cm<br>0,85 cm<br>Pr <u>o</u> portionnel |               | Aperçu          | •            |                 |

Résultat dans vos diapos :

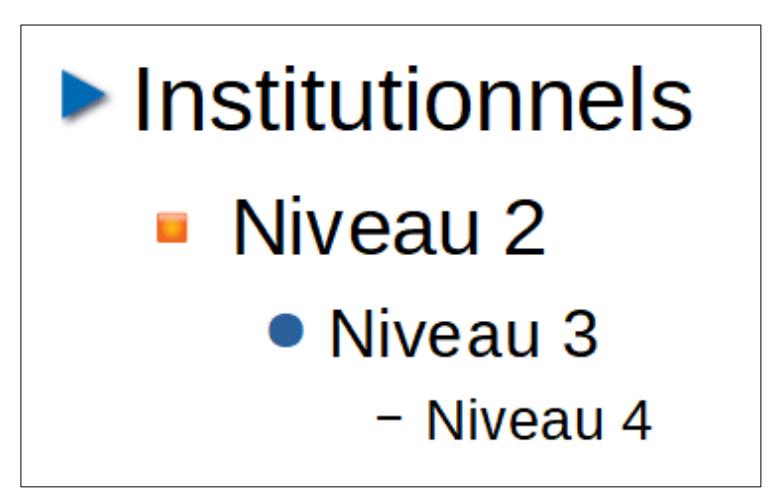

**Z** Dans votre diapo vous passez à un niveau inférieur avec la touche Tabulation

Vous revenir à un niveau supérieur avec MAJ+TABULATION

#### 4.4 GESTION DES ENTÊTES ET PIED DE PAGE

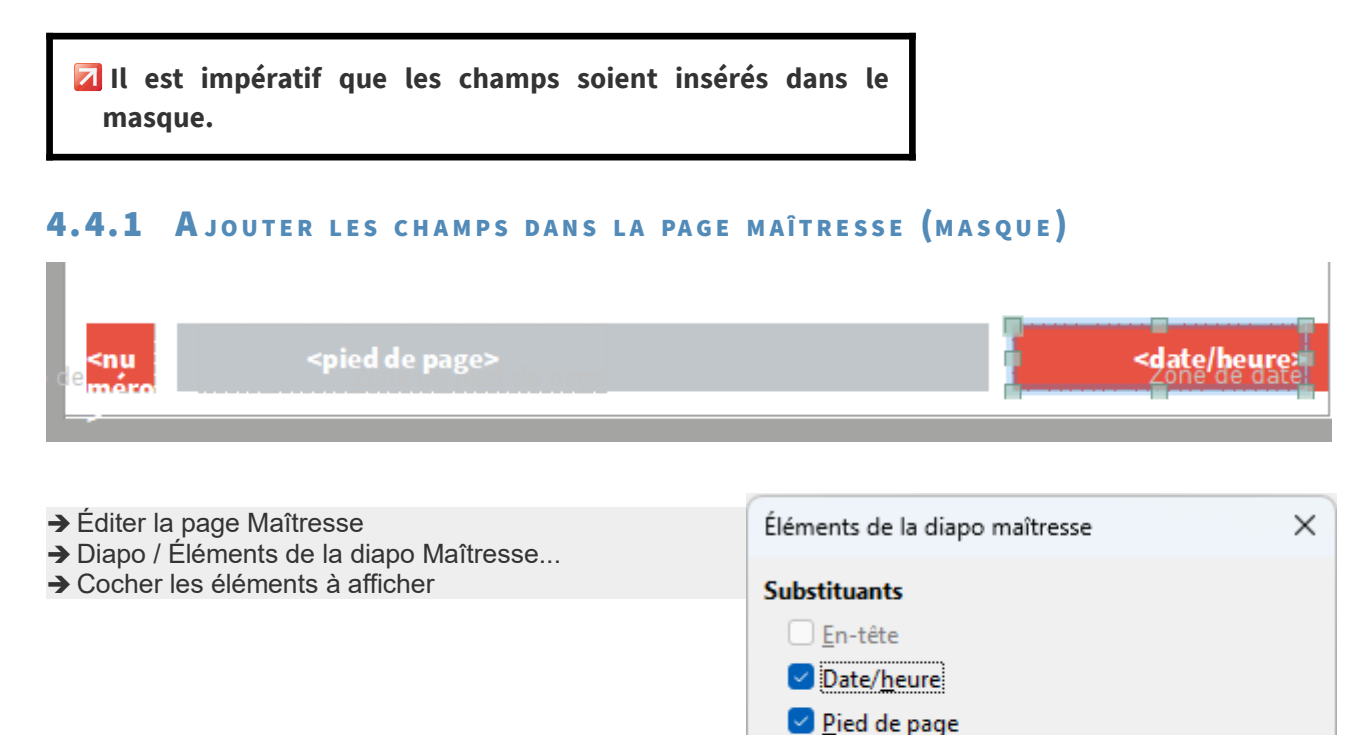

🗹 Numéro de <u>d</u>iapo

Aide

OK

Annuler

**Z** Attention, certains modèles proposés ne comportent pas les éléments du masque

 Il faut bien comprendre que si les zones de texte « Date/heure », « Pied de pae » et « Numéro de diapo » ne sont pas présentes dans le masque, elles ne seront jamais visibles. Les informations indiquées dans « Insertion/entête et pied de page... » sont liées à ces éléments.

#### 4.4.2 INSÉRER D'AUTRES CHAMPS

→ Vous pouvez aussi le faire dans une diapo (pas dans le masque)
 → Insertion / Champs

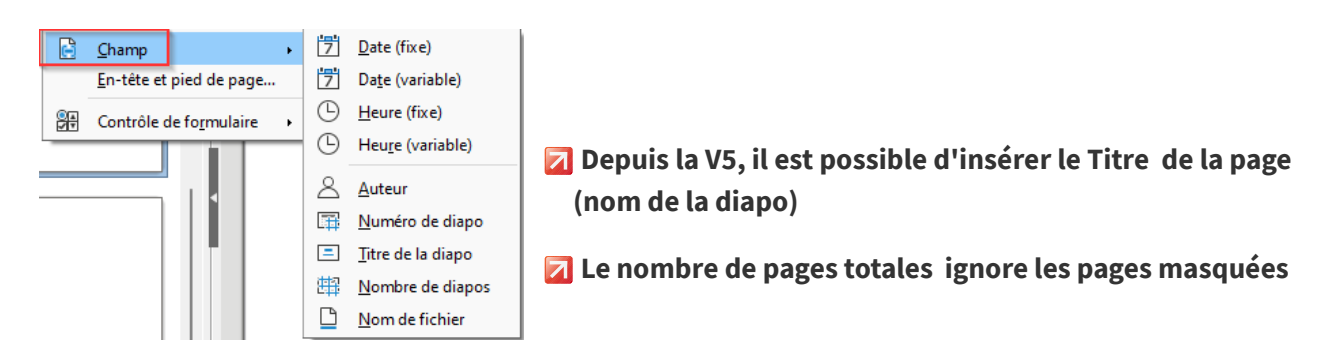

.

#### 4.4.3 A JOUTER : DATE / HEURE, EN-TÊTE, PIED ET NUMÉRO DE PAGE

#### Il n'est pas nécessaire d'être dans le masque !

| → Insertion / En-tête et pied de page |                         |
|---------------------------------------|-------------------------|
| Ou                                    |                         |
| → Onglet «Mise en page »              | En-tête et pied de page |

→ Choisissez le mode que vous voulez modifier (Onglet « Diapos » ou Onglet « Notes / prospectus »)

➔ Définissez les options souhaitées

→ Appliquer partout ou à la diapo en cours

| Inclure dans la diapo         | 4                 |
|-------------------------------|-------------------|
| Date et heure                 |                   |
| • Fi <u>x</u> e               |                   |
| ○ <u>V</u> ariable            |                   |
| <u>F</u> ormat :              | 18/12/22 ~        |
| <u>L</u> angue :              | Français (France) |
| ✓ Pied de page                |                   |
| Te <u>x</u> te pied de page : | Formation Impress |
| Numéro de <u>d</u> iapo       |                   |
| 🗹 Ne pas afficher sur la p    | remière diapo     |
|                               |                   |
|                               |                   |
|                               |                   |

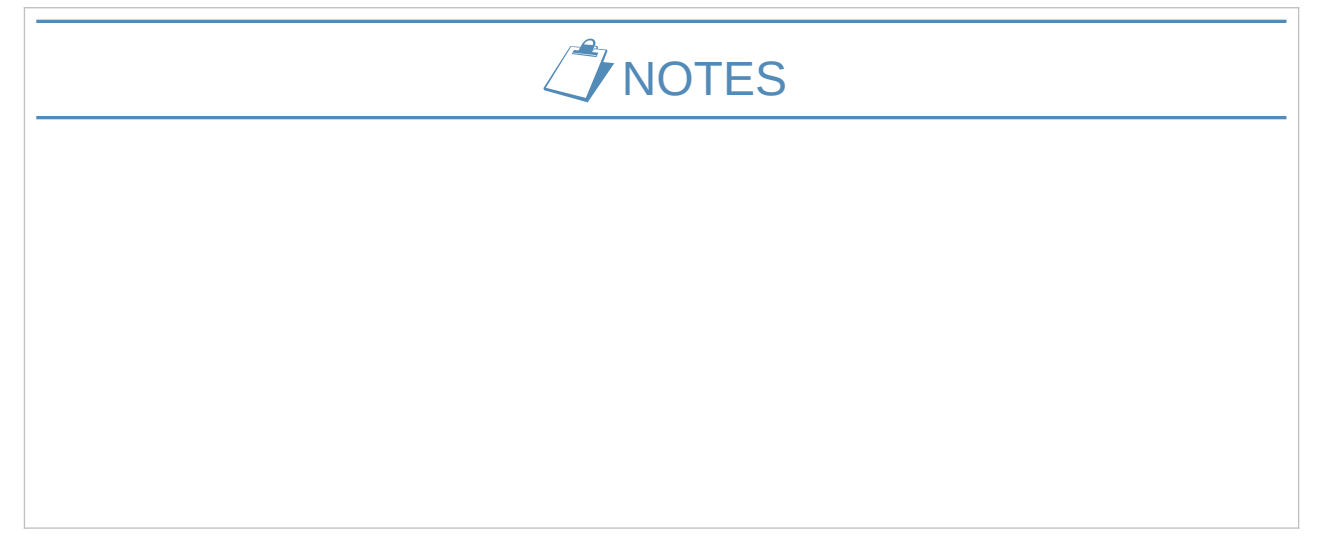

# **5 TRAVAILLER LES DIAPOSITIVES**

#### 5.1 LES MISES EN PAGE

#### 5.1.1 METTRE EN PAGE LES DIAPOSITIVES

La section **Mises en page** du volet latéral vous permet de créer les zones d'insertion des éléments de votre diapositive : titre, texte, images, tableaux, graphiques, etc.

- → Volet latéral / Propriétés
- → Sélectionnez la diapositive à mettre en page
- → Choisissez le type de mise en page en fonction du nombre de contenus
- ➔ Rédigez le texte dans les zones prévues à cet effet et double-cliquez sur les zones d'insertion pour sélectionner les objets à insérer.

| Mise en p       | age de titre      |      |        |
|-----------------|-------------------|------|--------|
| 5               |                   |      |        |
| Propriétés      | $\backslash$      | >    | < =,   |
| 🗆 Mises en page |                   |      |        |
|                 |                   |      |        |
|                 |                   | _    | 8<br>1 |
|                 |                   |      |        |
|                 |                   |      | Ø      |
|                 |                   | ]    |        |
| Mise en page a  | vec titre et cont | enus |        |

#### **IMPORTANT**

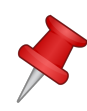

L'utilisation des mises en page prédéfinies est fondamentale pour structurer correctement son diaporama et rester en lien avec les styles définis dans le masque !

#### 5.1.2 Modifier L'APPARENCE D'UNE DIAPOSITIVE

Vous pouvez modifier, diapo par diapo, les options d'apparence.

#### Désactiver les options d'arrière-plan du masque

- → Volet latéral / Propriétés
- → Diapos

| Propriétés             |                                                                 |       | × | $\bigcirc$ |
|------------------------|-----------------------------------------------------------------|-------|---|------------|
| 🔿 Diapo                |                                                                 | - Fai | ^ |            |
| <u>F</u> ormat :       | Écran 4:3 🗸                                                     | ·     |   |            |
| <u>O</u> rientation :  | Paysage 🗸                                                       | ·     |   |            |
| <u>A</u> rrière-plan : | Bitmap 🗸                                                        | ·     |   |            |
|                        | ~                                                               | ·     |   | 5          |
|                        | 🔰 Insérer une image                                             |       |   | A          |
| Diapositive maîtresse  |                                                                 | ·     |   |            |
|                        | ☑ Arrière-plan <u>d</u> u masque<br>☑ O <u>b</u> jets du masque |       |   | Ø          |
|                        | 📑 Affi <u>c</u> hage maître                                     |       |   |            |

#### Modifier l'apparence des objets texte

- → Sélectionnez l'objet texte à modifier
- → Utilisez la barre d'outils Formatage pour modifier les
- attributs de contour et d'arrière-plan ou le volet latéral OU
- → L'onglet « Origine »

Cliquez pour éditer le format du texte-titre

Cliquez pour éditer le format du plan de texte

| chier     | <u>O</u> rigine | Insérer          | <u>M</u> ise en page | <u>D</u> iaporama    | <u>R</u> évision     | <u>A</u> fficl |
|-----------|-----------------|------------------|----------------------|----------------------|----------------------|----------------|
| 🔓 Cloner  | Liberation Sar  | ns 🖄             | ✓ 44 pt ✓ Å          | A <sup>↓</sup>   🚡 🌟 | <u>↓</u>   := • 1= • | ⇒ ∈=           |
| A Effacer | GIS             | <del>- S</del> S | AY 🗸 🎼 🖌 🖊           | ≡ Ξ                  | ≣≣  ‡•               |                |

| Propriétés                                                      |        |                       |         |    |                | ×              | ≡          |
|-----------------------------------------------------------------|--------|-----------------------|---------|----|----------------|----------------|------------|
| 🗆 Caractère                                                     |        |                       |         |    |                | 1              |            |
| Liberation Sans                                                 |        |                       |         | ~  | 44 pt          | $\sim$         |            |
| G I <u>S</u> • <del>S</del> \$                                  |        |                       |         |    | Æ              | A⁴             | 8          |
| A 🗸 🧏 🗸 🌆                                                       |        |                       |         | ₩. | X <sup>2</sup> | X <sub>2</sub> |            |
| 🗄 Listes                                                        |        |                       |         |    |                | ٦.             | Ø          |
| 🗆 Paragraphe                                                    |        |                       |         |    |                | لا             | $\diamond$ |
| ⋶⋶⋶⋶                                                            |        |                       |         | Ţ  | *              | <u> </u>       |            |
| Espacement :                                                    |        | <u>R</u> etra         | it :    |    |                |                | 公司         |
| $\stackrel{=\uparrow}{=_{\psi}} \stackrel{=\psi}{=_{\uparrow}}$ |        | $\overline{\geq \pm}$ | €≣ →≣   |    |                |                |            |
| <u> </u>                                                        | ▲<br>▼ | HE                    | 0,00 cm |    |                | *              |            |
| 0,00 cm                                                         | *<br>* | Ħ                     | 0,00 cm |    |                | *<br>*         |            |
| \$≡ ◄                                                           |        | Ĩ∥                    | 0,00 cm |    |                | •              |            |
| ± Zone                                                          |        |                       |         |    |                | ٦              |            |
| 🗄 Ligne                                                         |        |                       |         |    |                | ٦              |            |
| 🕑 Ombre                                                         |        |                       |         |    |                | <u>الا</u>     |            |
| Position et taille                                              |        |                       |         |    |                | ß              |            |
| Colonnes                                                        |        |                       |         |    |                |                |            |

#### 5.2 MANIPULER LES DIAPOSITIVES EN MODE NORMAL

Il est conseillé, pour les manipulations suivantes, d'utiliser le volet Diapos des modes Normal, Plan et Notes ou le mode Trieuse de diapositives.

#### 5.2.1 INSÉRER UNE NOUVELLE DIAPOSITIVE / SUPPRIMER

→ Diapo / Nouvelle Diapo

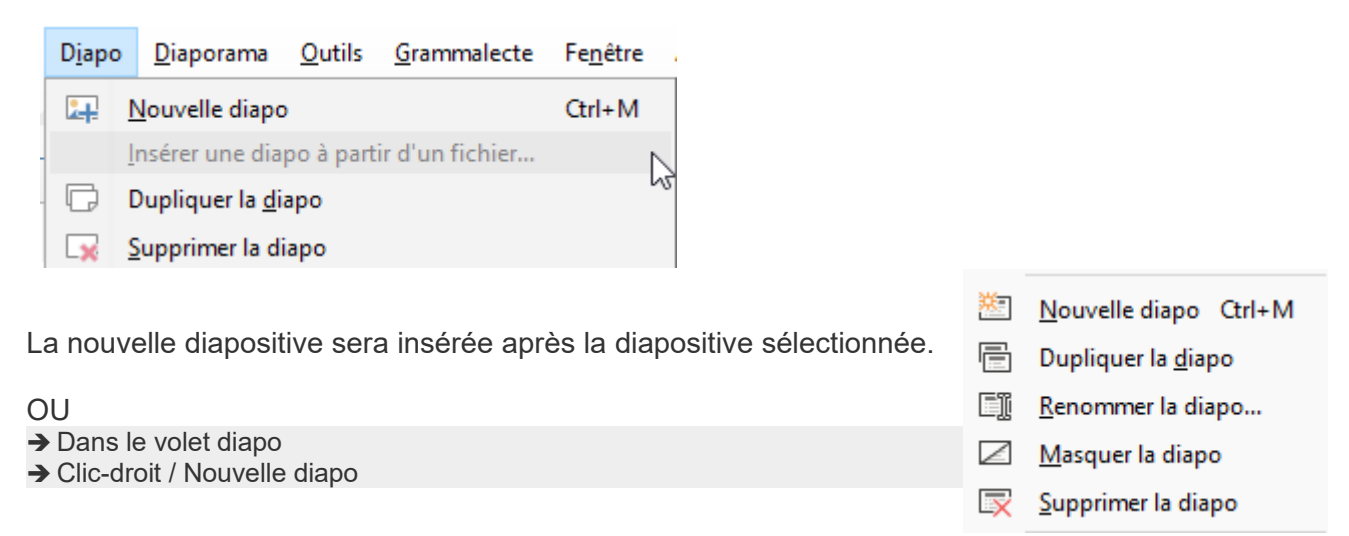

OU

→ Les boutons de la barre d'outils

Z Cela vous permet d'insérer une nouvelle diapo en précisant le type de contenu

| 🚈 Nouvelle diapo                            | 🛔 Cloner    | Liberation Sans               | $\sim$ |  |
|---------------------------------------------|-------------|-------------------------------|--------|--|
| 6 🛛 🗖 🗸                                     | A Effacer   | G I <u>S</u> - <del>S</del> S | 5      |  |
| <u>M</u> ise en pa                          | ge de diapo |                               |        |  |
|                                             |             |                               |        |  |
|                                             |             |                               |        |  |
|                                             |             |                               |        |  |
| <u>Rétablir la mise en page de la diapo</u> |             |                               |        |  |

Le bouton « Propriété » du volet latéral vous permet également d'appliquer une mise en page sur une dispo existante

#### 5.2.2 COPIER / DÉPLACER UNE DIAPOSITIVE

Pour déplacer la diapo :

→ Cliquez-glissez la diapositive vers son nouvel emplacement

Pour copier la diapo, effectuez la même manipulation en maintenant la touche Ctrl enfoncée. Dans ce cas, un « + » accompagne votre pointeur.
 Le déplacement peut s'avérer plus facile en mode trieuse de diapositive

#### 5.2.3 RENOMMER UNE DIAPOSITIVE

Par défaut, Impress nomme les diapositives «Diapo 1 », «Diapo 2 », etc.

- → Clic-droit sur la diapositive / Renommer la diapo
- → Indiquez le nouveau nom dans la boîte de dialogue

| Renommer la diapo |    |         |  |  |  |
|-------------------|----|---------|--|--|--|
| <u>N</u> om       |    |         |  |  |  |
| son histoire      |    |         |  |  |  |
| <u>A</u> ide      | ОК | Annuler |  |  |  |

| ×                       | Nouvelle diapo Ctrl+M      |  |  |  |  |
|-------------------------|----------------------------|--|--|--|--|
|                         | Dupliquer la <u>d</u> iapo |  |  |  |  |
| CI                      | <u>R</u> enommer la diapo  |  |  |  |  |
| $\square$               | <u>M</u> asquer la diapo   |  |  |  |  |
| $\overline{\mathbf{x}}$ | <u>S</u> upprimer la diapo |  |  |  |  |
|                         |                            |  |  |  |  |

#### 5.2.4 MASQUER UNE DIAPOSITIVE

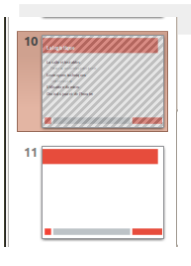

→ Clic-droit sur la diapositive / Masquer la diapo

#### 5.2.5 DUPLIQUER UNE DIAPO

→ Clic-droit / Dupliquer la diapo

🔽 La diapo dupliquée aura la même mise en page que celle d'origine

#### 5.2.6 SUPPRIMER UNE DIAPO

→ Clic-droit / Supprimer la diapo
 ou
 → Touche du clavier SUPPR

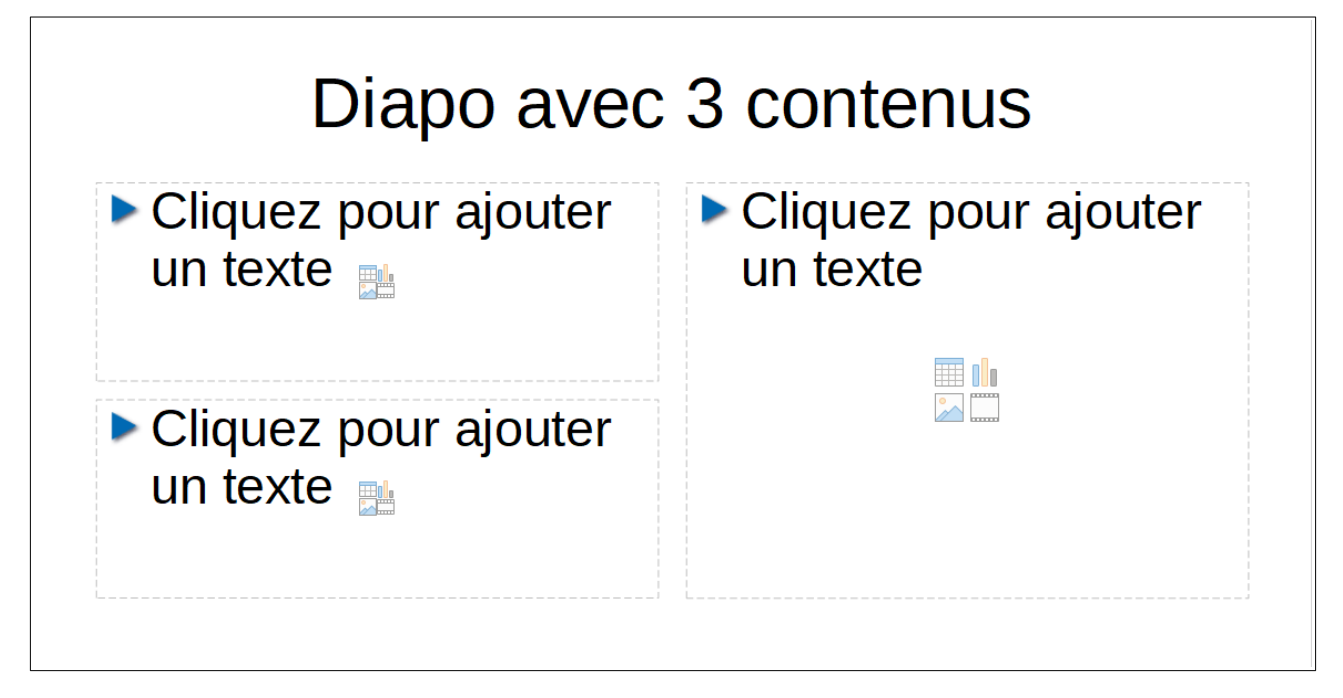

Selon la mise en page sélectionnez, vous pourrez avoir 1 ou plusieurs contenus

#### Pour chaque contenu :

- ➔ Une zone de texte
- → Un emplacement pour insérer une image
- → Un emplacement pour insérer une vidéo, un fichier son
- → Un emplacement pour insérer un tableau
- → Un emplacement pour insérer un diagramme

#### **5.3.1** A JOUTER UNE ZONE DE TEXTE

L'ajout de zone de texte doit être rare et destiné à des éléments visuels. Les zones de texte ne sont pas liées aux styles des masques !

| <ul> <li>→ Insertion / Zone de texte</li> <li>→ Cliquez-étirez la zone de texte pour la créer</li> </ul> |                             | Zone de texte | か→・<br>塩 ど・ |
|----------------------------------------------------------------------------------------------------|-----------------------------|---------------|-------------|
|                                                                                                    | Ceci est ma zor<br>de texte | ne            |             |

#### Modifier l'orientation du texte

Position et taille → Clic-droit sur la zone de texte Position et taille Rotation Inclinaison et rayon d'angle → Position et taille Point de pivot → Onglet Rotation... Position X: 12,50 cm -Paramètres par <u>d</u>éfaut : Position Y: 7,73 cm - $[\bar{a}]$ Ou par le volet latéral Position X : Position  $\underline{Y}$ : Angle de rotation + 9,59 cm 🗘 3,22 cm \* Paramètres par <u>d</u>éfaut : <u>A</u>ngle : **60,00** Hauteur : Largeur : 9,02 cm \* 5,82 cm N Conserver le ratio Rotation :  $\sim$ 60,00° Δ Retourner : <u>R</u>éinitialiser <u>O</u>K <u>A</u>nnuler <u>A</u>ide

#### Aligner verticalement

- → Clic-droit sur la zone de texte
- → Attributs de Texte...
- → Onglet Texte

,

→ Spécifiez l'emplacement du texte dans la zone par « Ancre du texte »

| Texte            |                                                 | ×  |
|------------------|-------------------------------------------------|----|
| Texte Animat     | tion de texte Colonnes de texte                 |    |
| Texte d'obje     | et de dessin                                    |    |
| Adapte           | er la <u>l</u> arqeur au texte                  |    |
| 🗹 Adapte         | er la <u>h</u> auteur au texte                  |    |
| 🗌 Adapte         | er au <u>c</u> adre                             |    |
| Espacement       | avec les bordures Ancre de texte                |    |
| <u>G</u> auche : | 0,27 cm 🗧 🖓 🗸                                   | -0 |
| <u>D</u> roite : | 0,27 cm 🗧 🖉 💿                                   | þ  |
| <u>H</u> aut :   | 0,14 cm                                         | _  |
| <u>B</u> as :    | 0,14 cm 🖃 🛛 Pleine <u>l</u> argeur              |    |
|                  |                                                 |    |
| <u>A</u> ide     | <u>R</u> éinitialiser <u>O</u> K <u>A</u> nnule | r  |

Х

# 5.4 TRAVAILLER AVEC LES OUTILS DE DESSIN

| <u>Les outils de formes et dessins</u>                                                                             | Formes     |          |      |          |        |        | × =        |
|----------------------------------------------------------------------------------------------------|------------|----------|------|----------|--------|--------|------------|
|                                                                                                    | 😑 Par défa | aut      |      |          |        |        | . 🗖        |
| → Onglet Insérer                                                                                                   |            |          |      |          |        |        |            |
| OU                                                                                                    | Lignes et  | fleches  |      |          |        |        | Δ.         |
| → Volet latéral / Bouton Formes                                                                                    |            | -        | •••  | •••      | **     | -      | P          |
|                                                                                                    |            | -        | ⊬→   | $\angle$ |        |        |            |
|                                                                                                    | Courbes e  | t polyge | ones | Ь        | 5      | ò      |            |
|                                                                                                    | Π          | L        |      |          |        |        | $\diamond$ |
|                                                                                                    | Connecte   | urs      |      |          |        |        |            |
| Principe de création des objets                                                                                    | ٦,         | <u></u>  | 5    | ∿        | ٦,     | N      | ŧ.         |
| → Cliquez sur le type d'objets à insérer ou sur la flèche<br>située à draite de chaque chiet pour le sélectionner. | 5          | ٩.       | ٩.   | 5        | \$     | ∿      |            |
| dans une liste                                                                                                    | Formes de  | e base   |      |          |        |        |            |
| → Sur la diapo, votre curseur forme un « + »                                                                       |            | $\Box$   |      |          | $\Box$ | $\Box$ |            |
| → Cliquez-étirez votre forme                                                                                       | $\cap$     | $\cap$   | 0    | $\cap$   | 0      | 0      |            |

#### 🔁 Astuce : maintenez la touche Maj (Shift) pour obtenir un rond ou un carré parfait

#### 5.4.1 PRINCIPE DE MISE EN FORME

#### Le volet latéral

| ▲ Zone 🖂                    | ▲ Ligne            | ▲ Position et taille    |
|-----------------------------|--------------------|-------------------------|
| <u>R</u> emplir : Couleur ~ |                    | Horizontal : Vertical : |
| 8                           |                    | 10,00 cm 🗘 6,00 cm      |
| ¥                           | Largeur :          | Largeur : Hauteur :     |
| Transparence : Aucun        | Couleur : 🚔        | 2,39 cm 🗘 4,60 cm       |
|                             | Transparence : 0 % | Conserver le ratio      |
| 0 % 🔻                       |                    | <u>R</u> otation :      |
|                             |                    | 0,00° ✓                 |
| ▷ Ombre                     |                    | Retourner: 🦛 🛝          |
|                             |                    |                         |

→ Utilisez les poignées de redimensionnement pour modifier la taille de votre objet
 → Pour le déplacer, sélectionnez l'objet puis cliquez-glissez à l'endroit de destination

Vous pouvez utiliser les flèches de votre clavier : Alt + flèche vous permet un déplacement plus « fin »

**Z** Vous pouvez afficher la grille : Affichage / Grille et lignes guide / Afficher la grille

|                    | <u>R</u> ègles               | Ctrl+Maj+R |   |                                   |
|--------------------|------------------------------|------------|---|-----------------------------------|
|                    | Gr <u>i</u> lle et lignes gu | ide 🔶      |   | <u>A</u> fficher la grille        |
|                    | <u>G</u> uides de capture    | e 🔥,       |   | Grille au <u>p</u> remier plan    |
| $\bigtriangledown$ | C <u>o</u> mmentaires        |            | # | Lignes d'aide lors du déplacement |

| 5.4.2 MODIFIER UN OBJET                                                                 | 1      | ⇔                   | Position et tail <u>l</u> e F4 |               |                               |
|-----------------------------------------------------------------------------------------|--------|---------------------|--------------------------------|---------------|-------------------------------|
| <ul> <li>→ Sélectionnez l'objet</li> <li>→ Clic-droit /</li> </ul>                      |        | <u></u>             | L <u>ig</u> ne<br>Remplissage  |               |                               |
|                                                                                         | -<br>- | <u>rempilssagen</u> |                                |               |                               |
| 5.4.3 SÉLECTIONNER DES OBJETS                                                           |        |                     |                                |               | Aligner les objets            |
| → Touches clavier : SHIFT (Maj)                                                         |        |                     |                                | <u> </u>      | Convertir                     |
| ou                                                                                      |        |                     |                                | _             |                               |
| → Outil sélecteur :                                                                     |        |                     |                                |               |                               |
|                                                                                         |        |                     |                                |               |                               |
| Pour visualiser chaque objet avec des petits carrés,<br>(F8)                            | clique | ez sur le b         | out                            | on p          | oints<br>Éditer les points    |
| 5.4.4 GROUPER/DISSOCIER DES OBJETS                                                      |        |                     |                                | <u>_</u>      | Disposition                   |
| → Sélectionnez au moins 2 objets de dessins                                             |        | À <u>g</u> auche    |                                | 8             | Aligner •                     |
| → Clic-droit/Grouper ou Dissocier                                                       | 串 !    | <u>C</u> entré      |                                |               | Retour <u>n</u> er            |
| · · · · · · · · · · · · · · · · · · ·                                                   |        | À <u>d</u> roite    |                                | _             | <u>C</u> onvertir             |
| 나는 Leg Leg Entrer dans le groupe                                                        |        | En <u>h</u> aut     |                                | C             | <u>G</u> rouper Ctrl+Maj+G    |
| Grouper 🖾 Quitter le groupe                                                             |        | C <u>e</u> ntre     |                                |               | Formes •                      |
|                                                                                         |        | En <u>b</u> as      |                                |               |                               |
| 5.4.5 Aligner plusieurs objets                                                          |        |                     |                                |               |                               |
| <ul> <li>→ Sélectionnez les objets</li> <li>→ Clic-droit/ Aligner les objets</li> </ul> |        |                     |                                |               |                               |
|                                                                                         |        |                     |                                |               |                               |
|                                                                                         |        |                     |                                |               |                               |
| Disposer: 🔁 宁 🗗 🛱                                                                       |        |                     |                                |               |                               |
| Aligner: 🛛 🖶 🖽 🔟 🕀 🛄                                                                    |        |                     |                                |               |                               |
|                                                                                         |        |                     | ₩L                             | Hor           | izontalement à gauche         |
| 5.4.6 RÉPARTIR LES ESPACES ENTRE LES OBJE                                               | TS     |                     |                                | Hor           | izontalement <u>c</u> entré   |
| → Sélectionnez au moins 3 obiets                                                        |        |                     | 16                             | E <u>s</u> pa | acement horizontal            |
| → Clic-droit/ Répartir la sélection(ici vertical centré)                                |        |                     | ┎┎                             | Hor           | izontalement à <u>d</u> roite |
| AVANT APRÈS                                                                             |        |                     |                                | Vert          | icalement en <u>h</u> aut     |
|                                                                                         |        |                     | o<br>t                         | Vert          | icalement c <u>e</u> ntré     |
|                                                                                         |        |                     | ⊡≁                             | Es <u>p</u> a | acement vertical              |
|                                                                                         |        |                     |                                | Vert          | icalement en <u>b</u> as      |
|                                                                                         |        |                     |                                |               |                               |

#### 5.4.7 PLACER UN OBJET EN AVANT OU À L'ARRIÈRE-PLAN

- → Sélectionnez l'objet
- → Clic-droit/ Disposition

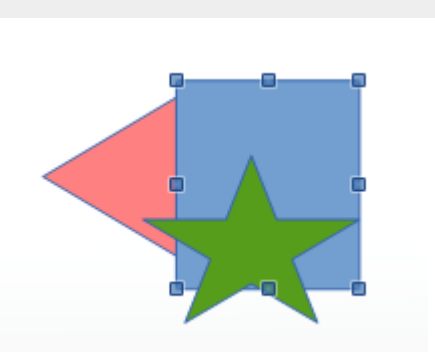

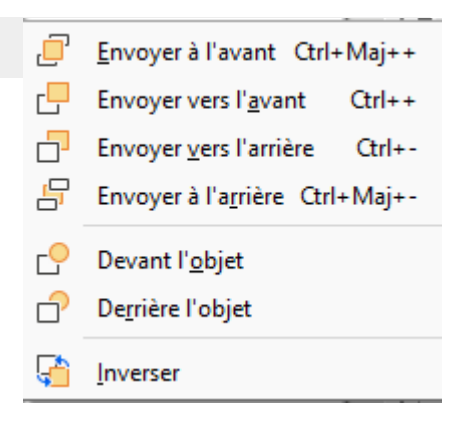

#### 5.5 GÉRER LES IMAGES

#### 5.5.1 INSÉRER UNE IMAGE À PARTIR D'UN FICHIER

- → Insertion / Image
- → Recherchez l'image parmi les fichiers images de votre poste de travail
- → Cliquez sur Ouvrir

| ~ |  |
|---|--|

#### Ou

- → Diapositive de contenu
- $\rightarrow$  Un clic sur la zone image

L'intérêt de passer par la diapositive de contenu est que l'image va s'adapter à la taille exacte. Vous pouvez choisir différentes mises en page contenant plusieurs images.

#### 5.5.2 Modifier l'image avec le volet latéral

| ▲ Image                                                                                                    | Position et taille                                                                                                    | l⊿ |
|----------------------------------------------------------------------------------------------------|----------------------------------------------------------------------------------------------------|----|
| <ul> <li>✓ Image</li> <li>Luminosité : Contraste :</li> <li>0 %</li> <li>0 %</li> <li>0 %</li> <li>Transparence :</li> <li>Par défaut</li> <li>0 %</li> <li>0 %</li> <li>0 %</li> <li>0 %</li> <li>1,00</li> </ul> | □ Position et taille;         Position X:       14,99 cm         Position Y:       6,49 cm         Largeur :       7,01 cm         Hauteur :       7,01 cm         □ Conserver le ratio       0,00°         Rotation :       0,00°         Retourner :       0,00° |    |
| ▷ Ligne                                                                                                    |                                                                                                    |    |

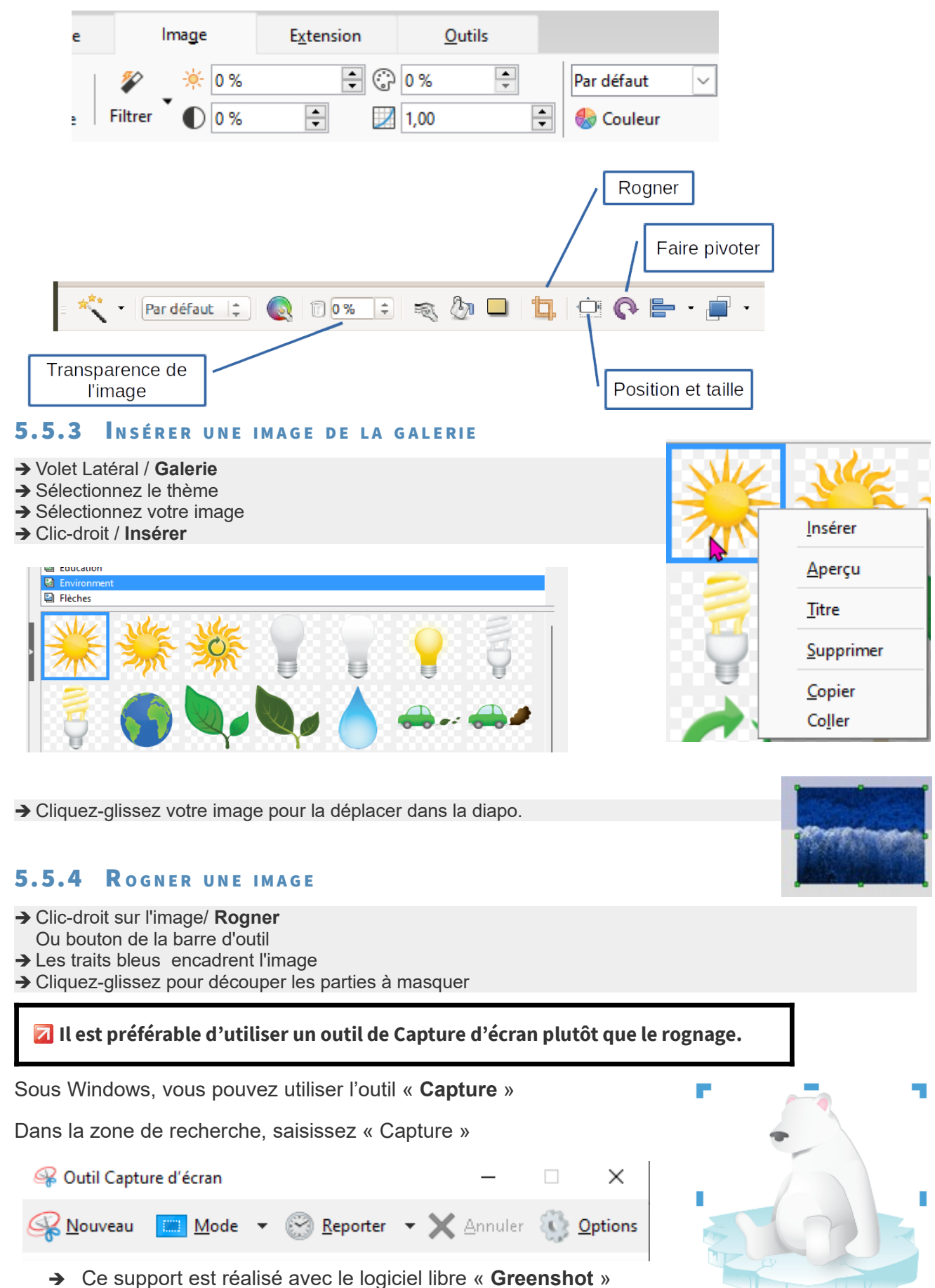

#### 🔽 Un clic sur une image provoque l'affichage de la barre d'outils Image ou l'onglet Image

#### 5.5.5 COMPRESSER UNE IMAGE

Z Vos images doivent être compressées ! Il ne s'agit pas d'insérer des photos de 4 Mo chacune.

**Z** Voir également le Chapitre Réduire la taille de la présentation page 50

- → Clic-droit sur l'image
- ➔ Compresser l'image
- → Spécifiez la résolution en DPI (pour être rassuré e, sélectionnez 150)
- → Cliquer sur le bouton OK
- → Le bouton « Calculer la nouvelle taille » permet de vérifier la nouvelle taille avant

| Compresser l'image                    | >                                       | <  |  |  |  |  |  |  |
|---------------------------------------|-----------------------------------------|----|--|--|--|--|--|--|
| Compression                           | Résolution                              |    |  |  |  |  |  |  |
| Qualité JPEG                          | <u>Réduire la résolution des images</u> |    |  |  |  |  |  |  |
|                                       | 90 ▲ Largeur: 576 ▲ px                  |    |  |  |  |  |  |  |
| O <u>C</u> ompression PNG             | <u>H</u> auteur : 768 🜩 px              |    |  |  |  |  |  |  |
|                                       | 9 Aésol <u>u</u> tion: 150 V DP         | ٩. |  |  |  |  |  |  |
|                                       | Interpolation : Lanczos 🗸               |    |  |  |  |  |  |  |
| Informations sur l'image              |                                         |    |  |  |  |  |  |  |
| Type :                                | Image PNG                               |    |  |  |  |  |  |  |
| Dimensions réelles :                  | 7,67 cm x 10,24 cm (290 x 387 px)       |    |  |  |  |  |  |  |
| Dimensions apparentes :               | 9,74 cm x 13,00 cm à 75 DPI             |    |  |  |  |  |  |  |
| Taille de l'image :                   | 266 kio                                 |    |  |  |  |  |  |  |
| Calculer la <u>n</u> ouvelle taille : | 130 kio                                 |    |  |  |  |  |  |  |
| Aide                                  | <u>O</u> K <u>A</u> nnuler              | ]  |  |  |  |  |  |  |

#### 5.5.6 FAIRE PIVOTER UNE IMAGE

- → Volet latéral /Position et taille
- → Des points rouges encadrent l'image
- → Cliquez-glissez pour faire pivoter l'image ou
- → Clic-droit sur l'image / Position et taille
- → Onglet « Rotation »

Position et taille Rotation Inclinaison et rayon d'angle Point de pivot Position ½: 18,50 cm Position ½: 10,00 cm Paramètres par défaut : Angle de rotation Angle : 0,00° Paramètres par défaut :

C'est principalement pour rétablir une image droite que vous utiliserez la commande du menu !

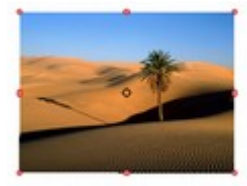

Position et taille

×

#### 5.5.7 A DAPTER UNE IMAGE D'ARRIÈRE-PLAN À UNE FORME DE DESSIN

- Dessinez votre forme de dessin
- → Clic-droit/Remplissage OU Volet latéral / Zone
- → Bouton Image
- → Sélectionnez une photo ou cliquez sur Import pour en ajouter/importer
- → OK

#### Adaptez votre image à la forme

- → Style : Position / Taille personnalisée
- → Cochez « Échelle »
- → Précisez la position dans la forme

| Remplissage                  |                                                                                                    | ×                             |
|------------------------------|----------------------------------------------------------------------------------------------------|-------------------------------|
| Remplissage Ombre Transparer | ice                                                                                                    |                               |
| Aucun                        | <u>C</u> ouleur <u>D</u> égradé <u>Image</u>                                                                                                    | <u>M</u> otif <u>H</u> achure |
| Image                        | Options<br>Style :<br>Position/taille personnalisée<br>Taille :<br>Largeur : 100 %<br>Hauteur : 100 %<br>Mauteur : 100 %<br>Centre<br>Position de carrelage :<br>Décalage en X : 0 % | Aperçu                        |
| Ajouter / Importer           | Décalage en ½: 0 %<br>Décalage du carrelage :<br>Ligne ✓ 0 %                                                                                                    |                               |

Résultat :

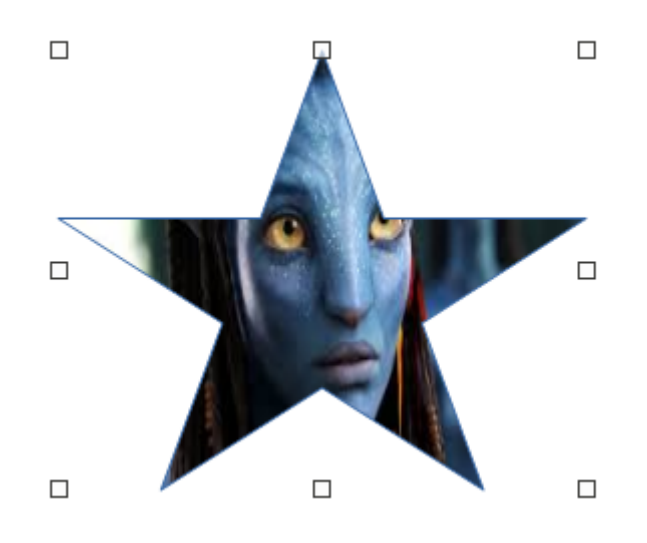

#### 5.5.8 CRÉER UN ALBUM PHOTO

#### Sélectionnez les photos

Cette fonctionnalité vous permet d'insérer rapidement des photos dans un diaporama.

- → Insertion/Média>Album photo
- → Cliquez sur « Ajouter » pour sélectionner le dossier contenant vos images
   → Sélectionnez les images à ajouter

| sert - (01) - S<br>le-volcan.jpg | ahara - Copie.jpg |                       |             | Aperçu                              |
|----------------------------------|-------------------|-----------------------|-------------|-------------------------------------|
|                                  |                   |                       |             |                                     |
|                                  |                   |                       |             | Mise en page des diapos : 2 images  |
| Ajouter                          | Supprimer         | Vers le ha <u>u</u> t | ⊻ers le bas | Remplir l'écran     Lier les jmages |
|                                  | 1                 |                       |             | Lester des Bress                    |

#### Précisez la mise en page

- → Dans « Mise en page » précisez le nombre de photos par diapo
- → Cliquez sur « Insérer des diapos »

| Resultat . |
|------------|
|------------|

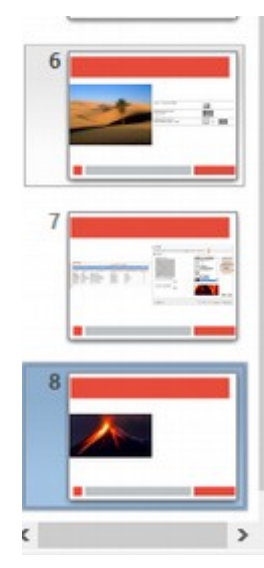

| Mise en page des diapos : | 1 image 🙀 |
|---------------------------|-----------|
| Aiouter une légende à ch  | 1 image   |
|                           | 2 images  |
|                           | 4 images  |
| Remplir l'écran           |           |
| Lier les images           |           |
|                           |           |

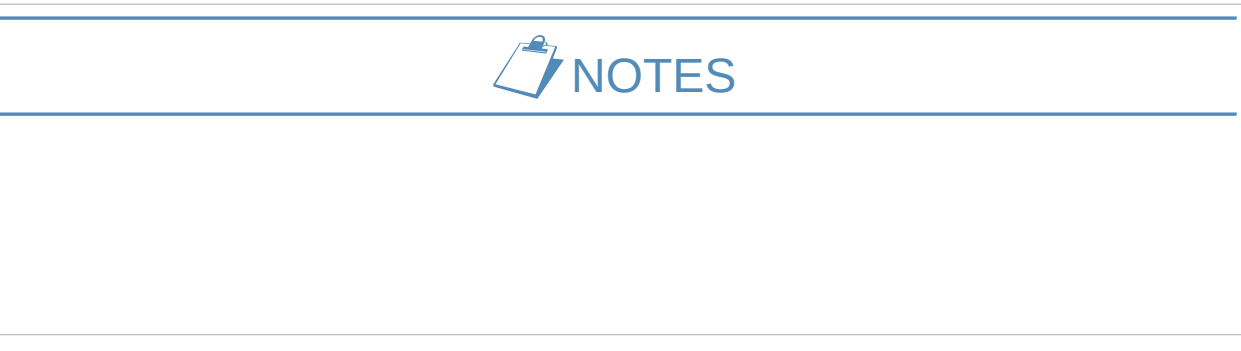

# 5.6 MANIPULER LES TABLEAUX

|                     |                                                                                                    | Ébauche de tableau |       |                       |       |                     |          |  |
|---------------------|----------------------------------------------------------------------------------------------------|--------------------|-------|-----------------------|-------|---------------------|----------|--|
| 5.6                 | Sertion/Tableau                                                                                              | =====              |       | =====                 | ===== |                     |          |  |
| → 0<br>→ D:<br>→ C: | U cliquez sur le contenu Tableau<br>ans le volet Latéral /Propriétés/ Éba<br>lic sur la présentation désirée |                    | ===== |                       |       |                     |          |  |
| → Pi                | récisez nombre de lignes et de colo<br>K                                                                     | nnes               |       |                       |       |                     |          |  |
|                     | Insérer un tableau                                                                                           | ×                  |       |                       |       |                     |          |  |
|                     | <u>N</u> ombre de colonnes :                                                                                 | 5                  |       |                       |       |                     |          |  |
|                     | Nombre de <u>l</u> ignes :                                                                                   | 2                  |       | ✓ Ligne d'en          | -tête |                     | olonne   |  |
|                     |                                                                                                    |                    |       | 🗌 Ligne de <u>t</u> o | otal  | Dernière co         | olonne   |  |
|                     | <u>A</u> ide <u>Q</u> K                                                                                      | Annuler            |       | ✓ Lignes <u>c</u> olo | orées | Colon <u>n</u> es o | olorées: |  |
|                     | Palauta un tablacu                                                                                           |                    |       |                       |       |                     |          |  |
|                     | J ajoute un tableau                                                                                          |                    |       |                       |       |                     |          |  |
|                     | <ul> <li>Cliquez pour ajouter un texte</li> </ul>                                                            |                    | 5     |                       |       |                     |          |  |
|                     |                                                                                                    |                    |       |                       |       |                     |          |  |
|                     | insérer un tableau                                                                                           |                    |       |                       |       |                     |          |  |

Vous pouvez travailler dans le tableau comme dans Writer. La barre d'outils vous donne toutes les possibilités.

#### **5.6.2** LA BARRE D'OUTILS TABLEAUX

#### La barre d'outils n'est visible que lorsque vous êtes dans un tableau

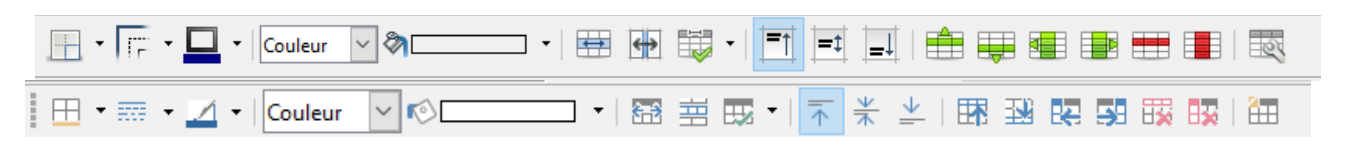

#### 5.6.3 L'ONGLET TABLEAUX

|             | R 2 R   | Ligne       | 🖽 🛛 🗮 -   | • 🗖 Couleur de bordure 🔹 |                        |                      |                         | E Sélectionner la colonne |           | T | * | <u> </u> |                    |
|-------------|---------|-------------|-----------|--------------------------|------------------------|----------------------|-------------------------|---------------------------|-----------|---|---|----------|--------------------|
| Interaction | n 🖪 🔛 🛒 | Remplissage | Couleur 🗸 | < r <sup>0</sup>         | Fusionner les cellules | Scinder les cellules | Sélectionner le tableau | Sélectionner la ligne     | Optimiser | ≣ | ≣ | ≣≣       | Ébauche de tableau |

#### 5.7 MANIPULER LES DIAGRAMMES

#### 5.7.1 INSÉRER UN DIAGRAMME

#### **I**l peut être plus facile de réaliser son diagramme dans Calc puis de le coller.

| → Mise en page / Diapositive de contenu |     |  |
|-----------------------------------------|-----|--|
| → Clic sur l'image du diagramme         | ° _ |  |
|                                         | //  |  |

OU

→ Insertion / Diagramme

#### Un diagramme « type » est inséré. Contenant 3 séries et 3 points de catégorie

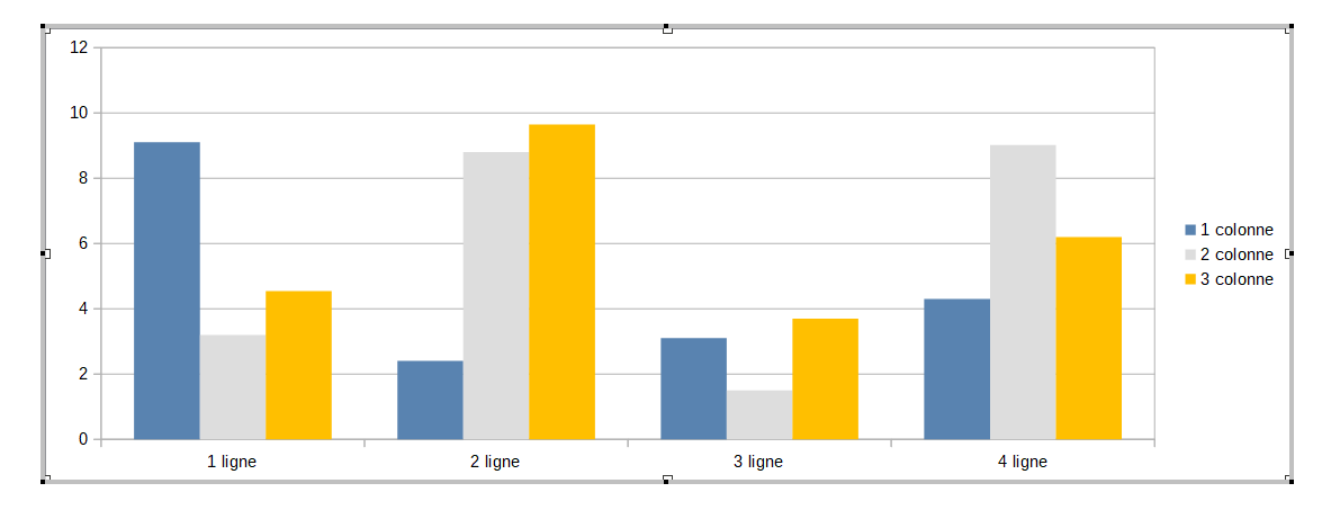

#### 5.7.2 Modifier les données sources

#### $\times$ Table de données 2031 2032 2030 Catégories Valeurs Y Valeurs Y Valeurs Y Femmes 9,1 4,54 3,2 1 Hommes 2,4 8,8 9,65 2

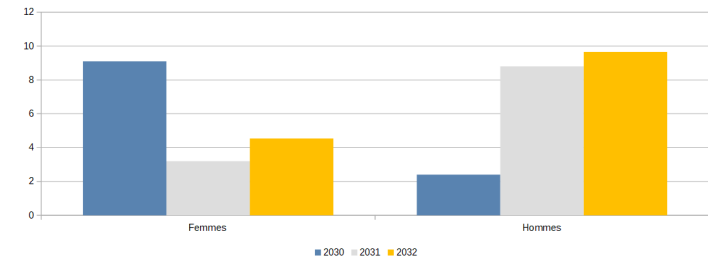

→ Affichage / Table de données...

#### 5.7.3 MODIFIER LE TYPE DE DIAGRAMME :

- → Double-clic dans le diagramme pour le modifier
- → Format / Type de diagramme... ou Volet latéral

| lype de diagramme                                                                                                    | ×                        |
|----------------------------------------------------------------------------------------------------|--------------------------|
| L Colonne<br>Barre<br>Secteur<br>Cone<br>Cone<br>Cone<br>Cone<br>Cone<br>XY (dispersion)<br>Se<br>Bulle<br>Toile<br>Cours<br>Colonne et ligne | Normal                   |
| Aide                                                                                                    | <u>QK</u> <u>Annuler</u> |

| Propriétés     |     |      |        | × | ≡ |
|----------------|-----|------|--------|---|---|
| Type de diagra | mme |      |        |   | ⊒ |
| 🚹 Colonne      |     |      | ~      |   |   |
|                |     |      |        |   |   |
|                | No  | rmal |        |   |   |
| ☑ 3D Réaliste  |     |      | $\sim$ |   |   |
| <u>F</u> orme  |     |      |        |   |   |
| Barre          |     |      |        |   |   |
| Cylindre       |     |      |        |   |   |
| Cône           |     |      |        |   |   |
| Pyramide       |     |      |        |   |   |

#### 5.7.4 METTRE EN FORME LE DIAGRAMME : MENU FORMAT

→ Menu Format ou double clic sur l'élément à modifier

#### 5.7.5 A jouter des éléments : le menu insertion et le volet latéral

| Form     | a <u>t O</u> utils Fe <u>n</u> être Aid <u>e</u>                                                   | Inserti | on Format                                                    | Outils            | Fenêtre          | Éléments                                                          |                                                                                          |            |
|----------|----------------------------------------------------------------------------------------------------|---------|--------------------------------------------------------------|-------------------|------------------|-------------------------------------------------------------------|------------------------------------------------------------------------------------------|------------|
|          | <u>T</u> itre ►<br>Légende<br>A <u>x</u> e ►<br><u>G</u> rille ►                                   |         | <u>T</u> itres<br>Légende<br><u>A</u> xes<br><u>G</u> rilles |                   | - <u>en</u> eure | Titres Titre Titre Sous-titre                                     |                                                                                          |            |
|          | P <u>a</u> roi du diagramme<br>P <u>l</u> ancher du diagramme<br><u>A</u> rrière-plan du diagramme |         | Étiquettes des<br>Courbe de te <u>n</u><br>Courbes de va     | données<br>dance  |                  | Afficher la légende     Position : En bas     Afficher la légende | sans recouvrir le graphique                                                              |            |
| 16<br>15 | Type de <u>d</u> iagramme<br><u>P</u> lages de données<br>Affichage <u>3</u> D                     |         | Barres d'erreu<br>Barres d'erreu                             | r X<br>r <u>Y</u> |                  | Axe X     Axe Y     Axe Z     Grille                              | <ul> <li>Titre de l'axe X</li> <li>Titre de l'axe Y</li> <li>Titre de l'axe Z</li> </ul> |            |
|          | Formater la sélection                                                                              |         |                                                              |                   |                  | Majeure verticale                                                 | Mineure verticale                                                                        |            |
|          | Position et taille F4                                                                              |         |                                                              |                   |                  | ± Zone                                                            |                                                                                          | L <u>م</u> |
|          | Disposition +                                                                                      |         |                                                              |                   |                  | 🕀 Ligne                                                           |                                                                                          | 2<br>I     |

#### 5.8 INTÉGRER UN DOCUMENT CALC

| <ul> <li>→ Sélectionner le tableau dans Calc</li> <li>→ Édition / Copier</li> <li>→ Activez la diapositive</li> <li>→ Cliquez dans une zone hors zone de texte !</li> <li>À partir de là : 3 solutions</li> </ul> |
|----------------------------------------------------------------------------------------------------|
| Collage spécial X                                                                                                    |
| Classeur LibreOffice 7.3<br>Source : file:///C:/Users/marie/Desktop/DEMO%2016Dec%20apres-midi/5-Excel-MEF.xlsx                                                                                                    |
| Classeur LibreOffice 7.3                                                                                                    |
| Métafichier Graphics Device Interface (GDI)                                                                                                    |
| Image bitmap (BMP)                                                                                                    |
| HyperText Markup Language (HTML)                                                                                                    |
| Texte non formaté                                                                                                    |
| Rich text formatting (RTF)                                                                                                    |
| <u>A</u> ide <u>OK</u> <u>A</u> nnuler                                                                                                    |

→ Édition/Coller : Colle le tableau en tant que tableau de type texte

- ➔ Édition/Collage spécial
  - Classeur LibreOffice

Colle le tableau en tant qu'objet OLE. Sa représentation est identique à celle dans Calc. Ceci permet d'en modifier le contenu par un double clic

Métafichier (GDI)

Colle le tableau en tant qu'image

Le tableau ne sera plus modifiable mais il sera plus aisé d'en modifier sa taille

| Coller : colle le tableau comme<br>un tableau texte<br>Modifiable |         |                        |             | Classeur LibreOffice<br>Objet OLE<br>Modifiable mais lourd |                             |          | Métafichier GDI<br>Collé en tant qu'image. Non<br>modifiable |                        |  |
|-------------------------------------------------------------------|---------|------------------------|-------------|------------------------------------------------------------|-----------------------------|----------|--------------------------------------------------------------|------------------------|--|
| ''T                                                               | MOIS    | Dépenses<br>du service | 8           | A<br>MOIS                                                  | B<br>Dépenses du<br>service |          | MOIS                                                         | Dépenses du<br>service |  |
|                                                                   |         |                        | 9           | JANVIER                                                    | 9 900 €                     |          | JANVIER                                                      | 9 900 €                |  |
|                                                                   |         | 0 000 £                | 10          | FEVRIER                                                    | 8 000 €                     |          | FEVRIER                                                      | 8 000 €                |  |
|                                                                   | JANVILK | 9 900 €                | 11          | MARS                                                       | 7 000 €                     |          | MARS                                                         | 7 000 €                |  |
|                                                                   |         |                        | 12          | AVRIL                                                      | 5 030 €<br>8 052 €          |          | AVRIL                                                        | 5 630 €                |  |
|                                                                   |         | 0.000 €                | 13          |                                                            | 10 000 €                    | . 1      | MAI                                                          | 8 952 €                |  |
|                                                                   | FEVRIER | 8 000 €                | 15          | JUILLET                                                    | 8 000 €                     |          | ILIIN                                                        | 10.000€                |  |
|                                                                   |         |                        | 16          | AOÛT                                                       | 7 000 €                     |          |                                                              | 8 000 €                |  |
|                                                                   |         |                        | 17          | SEPTEMBRE                                                  | 6 500 €                     |          |                                                              | <u> </u>               |  |
|                                                                   | MARS    | 7 000 €                | 18          | OCTOBRE                                                    | 12 000 €                    |          | AOUT                                                         | 7 000 €                |  |
|                                                                   |         |                        | 19          | NOVEMBRE                                                   | 9 850 €                     |          | SEPTEMBRE                                                    | 6 500 €                |  |
|                                                                   | AVRIL   | 5 630 €                | 20          | DECEMBRE                                                   | 8 600 €                     |          | OCTOBRE                                                      | 12 000 €               |  |
|                                                                   |         |                        | 21          |                                                            |                             |          | NOVEMBRE                                                     | 9 850 €                |  |
|                                                                   |         | H 4                    | Exercice-RE | -Absolue                                                   |                             | DÉCEMBRE | 8 600 €                                                      |                        |  |
|                                                                   |         |                        | •           |                                                            |                             |          |                                                              |                        |  |
|                                                                   |         |                        |             |                                                            |                             |          | TOTAL                                                        | 101 432 €              |  |
|                                                                   |         |                        |             |                                                            |                             |          |                                                              |                        |  |

#### 5.9 MANIPULER LES MÉDIAS : SONS ET VIDÉOS

| 5.9.1 Insérer un son ou une vidéo                             |       |
|---------------------------------------------------------------|-------|
| → Insertion / Son ou Vidéo                                    |       |
| → Recherchez le fichier à insérer dans votre poste de travail | Média |

Z L'objet son ou vidéo est affiché. Il sera exécuté automatiquement à l'arrivée de la diapo.

Le format MP4 n'est pas pris en charge par cette méthode. En revanche, il est possible de créer une interaction afin de lancer un fichier vidéo MP4. Voir le chapitre 10.2 Déclencher la transition page 56.

→ Cliquez sur l'objet pour le sélectionner

La barre d'outils **Lecture de média** s'affiche dans le volet latéral. Elle vous permet de modifier le **volume** et répéter la **lecture en boucle**.

| 🗆 Lecture de | média               |
|--------------|---------------------|
| Lecture :    |                     |
| Rechercher : |                     |
|              | 00:00:00 / 00:03:34 |
| Volume :     |                     |

Si vous souhaitez insérer un son qui sera joué durant plusieurs diapos, il faut intégrer le son au niveau de la Transition (voir chapitre 11 Les effets de transition page 56)

#### 5.9.2 Exécuter une vidéo sur clic

À l'affichage de la diapo, la vidéo sera exécutée automatiquement.

Pour l'exécuter sur clic, reportez-vous au chapitre Interactions : 10 Interactions hyperliens et QR codes page 53

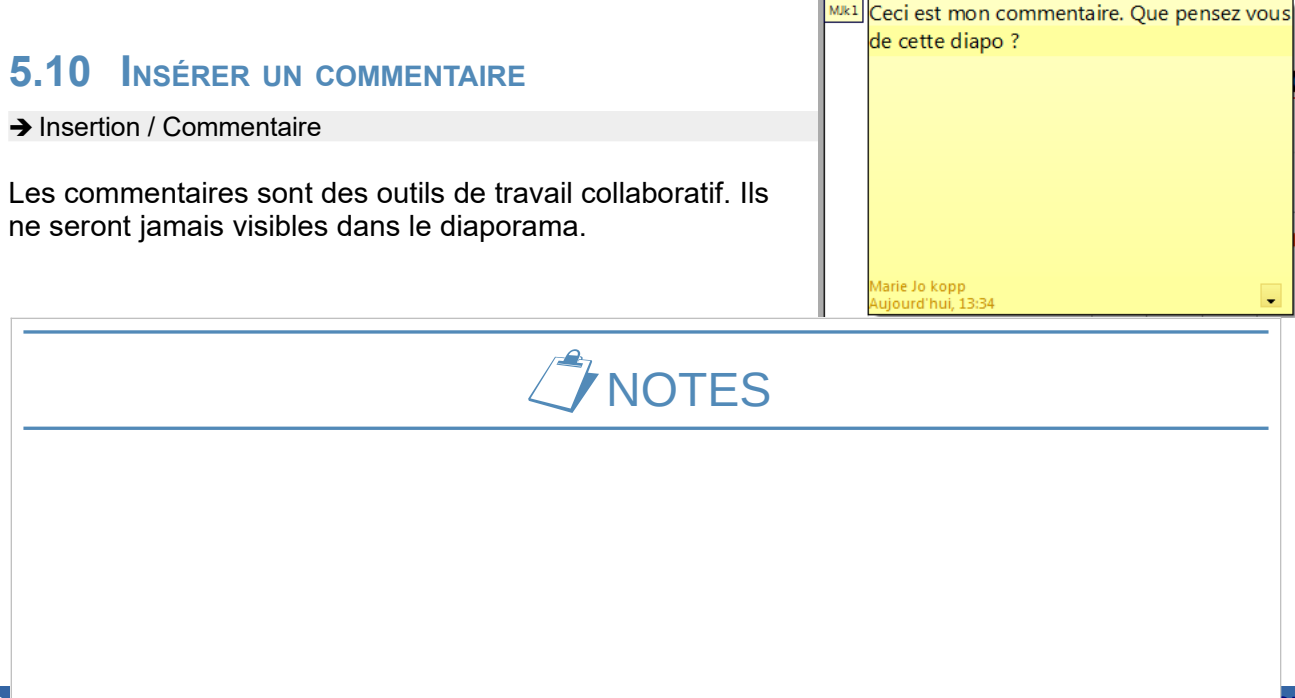

# **6 LE MODE TRIEUSE**

Le mode **Trieuse** vous permet de travailler sur l'ensemble de la présentation : enchaînement, sélection des diapos à afficher dans le diaporama, etc.

#### 6.1 PASSER EN MODE TRIEUSE

→ Affichage / Trieuse de diapos OU Onglet Trieuse

🔽 Le mode Trieuse est une version « étendue » du volet Diapos. Ils ont les mêmes fonctions.

→ Sélectionnez le mode Trieuse de diapositives dans la barre d'onglets de sélection du mode de travail.

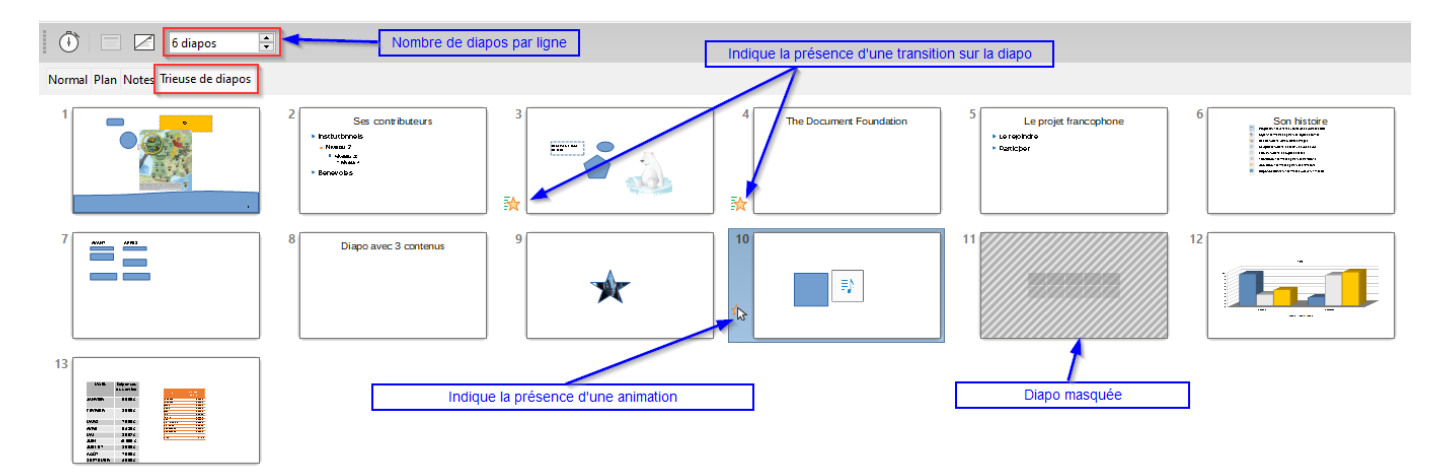

L'ensemble des diapositives de votre présentation apparaît sous forme miniature. Pour chacune sont indiqués le **numéro d'ordre**, le **nom** et la présence d'une **transition**.

#### 6.2 PRÉCISER LE NOMBRE DE DIAPOS PAR LIGNE

Indiquez le nombre de diapositives que vous souhaitez faire apparaître sur chaque ligne dans la barre d'outils Trieuse de diapos.

| • | 6 diapos | ▲<br>▼ |
|---|----------|--------|
|   |          |        |

À l'instar du volet Diapo des modes Normal, Plan et Notes, la trieuse permet d'insérer, supprimer ou déplacer les diapos plus facilement (*cf module 5.2, page 26*)

# 6.3 MASQUER DES DIAPOSITIVES

- → Sélectionnez la diapo à masquer
- → Clic-droit/Masquer la diapo
- → Cliquez sur le bouton « Afficher la diapo » de la barre d'outils Trieuse ou en mode normal

Lorsque la diapositive est masquée, son numéro d'ordre est barré. Elle n'est plus comptabilisée dans le nombre total de pages.

La diapositive apparaît grisée

Cette diapositive n'apparaîtra pas dans le diaporama. Mais il sera possible de l'afficher par des hyperliens ou des interactions.

#### 6.4 DÉPLACER COPIER

→ Cliquez-glissez la diapo à déplacer

→ Utilisez la touche CTRL pour effectuer une copie

# C>NOTES

Nouvelle diapo Ctrl+M

- Dupliquer la diapo
- Renommer la diapo...
- Masquer la diapo
- Supprimer la diapo

| 1 /// |                                         |
|-------|-----------------------------------------|
|       |                                         |
|       | 189033300                               |
|       | //##################################### |
|       |                                         |
|       |                                         |
|       |                                         |
|       |                                         |

# 7 LE MODE NOTE

#### 7.1 AJOUTER UNE NOTE

→ Cliquer sur l'onglet « Notes » ou

- → Affichage/Notes
- → Saisir son texte

Les notes ne seront pas visibles par l'auditoire pendant la projection du diaporama mais pourront l'être pour le narrateur en mode double écran.

Voir chapitre Réglage du mode double écran (présentateur) page 47

# Normal Plan Notes Prospectus Trieses de dispositives

# 7.2 MODIFIER LE MASQUE (LA PRÉSENTATION) DES NOTES

→ Affichage / Notes maîtresses

#### 7.3 IMPRIMER LES NOTES

- → Fichier / Imprimer...
- → Onglet « LibreOffice Impress »
- → Dans Type, Sélectionnez « Notes »

| Standard LibreOffice I    | mpress                                 |
|---------------------------|----------------------------------------|
| Document                  |                                        |
| Туре :                    | Notes 🗸                                |
| Diapos <u>p</u> ar page : | Selon la mise en page 🗸 🗸              |
| Ordre :                   | De gauche à droite, puis vers le bas 🗸 |
| <u>C</u> ontenu           |                                        |
| 🗌 <u>N</u> om de la diap  | o                                      |
| Date et heure             |                                        |
| Pages masquée             | 5                                      |

| 14 Institut | Cliquez pour ajouter des notes | Cliquez pour ajouter des note |  |
|-------------|--------------------------------|-------------------------------|--|
|             | Cilquez pour ajouter des notes | Cilquez pour ajouter des note |  |
|             |                                |                               |  |

Le diaporama sera imprimé avec une page par diapo avec la note au-dessous.

Normal Plan Notes Prospectus Trieuse de diapositives

#### 7.4 EXPORTER LES NOTES EN PDF

- → Fichier/Exporter au format PDF
- → Cochez « Exporter les pages de notes

Ces pages seront ajoutées à la fin du diaporama. Y compris celles sans note.

| Exporter les | commentaires           |
|--------------|------------------------|
| Exporter les | pages de <u>n</u> otes |

Exporter seulement les pages de <u>n</u>otes

Exporter les pages masquées

#### IMPRIMER UNE PRÉSENTATION 8

#### 8.1 LE MODE PROSPECTUS ET LES MISES EN PAGE

Le mode **Prospectus** vous permet de personnaliser les mises en page d'impression.

- → Affichage/Prospectus Maîtres
- → Format / Page
- → Choisissez l'orientation de la page : portrait ou paysage

Le volet latéral propose les différentes mise en page possibles.

#### **Z** La modification d'un masque s'applique toutes les mises en page.

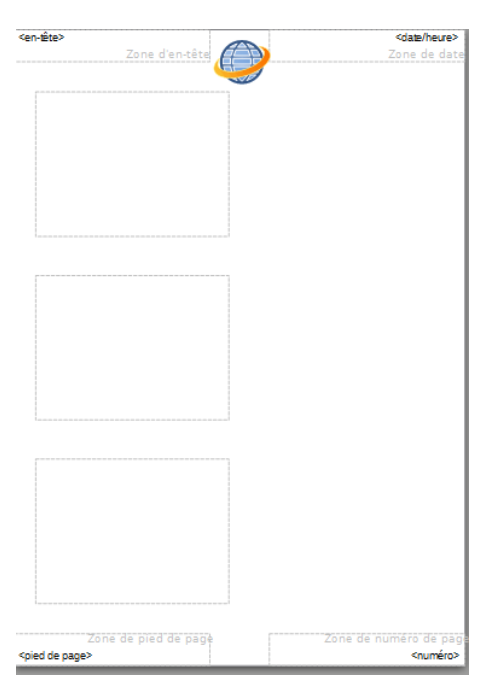

| 2 0 D                           |                            |                           |    |
|---------------------------------|----------------------------|---------------------------|----|
| e en                            | Propriétés                 |                           | ×  |
|                                 | ⊿ Diapo                    |                           |    |
| plique à                        | <u>F</u> ormat :           | A4 ~                      | 1  |
|                                 | Orientation :              | Portrait 🗸                | i  |
|                                 | Arrière-plan :             | Couleur                   | i  |
|                                 |                            | Tango : bleu ciel 1 🗸     | 1  |
|                                 |                            |                           | 1  |
|                                 |                            | Insérer une image         |    |
|                                 | Masque diapo :             | ~                         |    |
|                                 |                            | 🗹 Afficher l'arrière-plan |    |
|                                 |                            | Afficher les objets       |    |
|                                 | ▲ Mises en page            |                           |    |
|                                 |                            |                           | -  |
|                                 |                            |                           |    |
|                                 |                            |                           |    |
| En-tête et pied de <sub>l</sub> | page                       |                           | ×  |
| Diapos Notes et p               | rospectus                  |                           |    |
| Inclure dans la pa              | age                        |                           |    |
| En- <u>t</u> ête                |                            |                           |    |
| Texte <u>d</u> e                | l'en-tête : OpenGo         |                           |    |
| Eixe                            |                            |                           | ·] |
| ⊖ Variable                      | e                          |                           |    |
|                                 | Eormat : 19/12/22          |                           |    |
|                                 | Langue : Français (France) |                           |    |
| 🗹 <u>P</u> ied de pag           | e                          |                           |    |

#### 8.2 AJOUTEZ LES EN-TÊTE ET **PIEDS DE PAGE**

- → Insertion/En-tête et pied de page
- → Onglet « Notes et prospectus »
- ➔ Définissez les réglages
- → Cliquez sur « Appliquer partout »

Appliquer partout

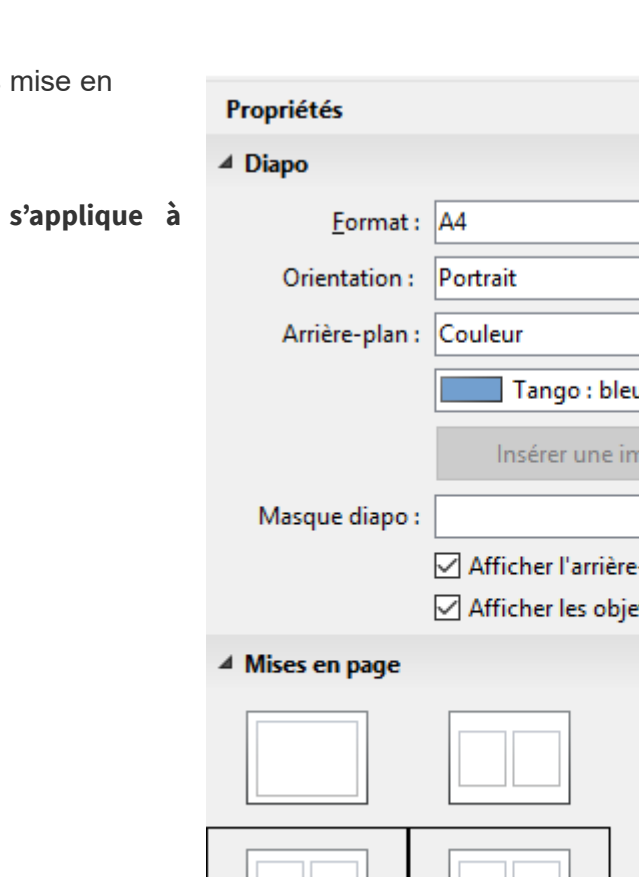

Numéro de <u>p</u>age

<u>A</u>ide

Texte pied de page : JPO

<u>Annuler</u>

# 8.3 LANCER L'IMPRESSION (QUI LANCE L'APERÇU)

→ Fichier / Imprimer...

#### **Onglet Standard**

→ Cliquez sur « Plus d'options » pour préciser le nombre d'exemplaires

| mprimer                     |                                                              |                      |        |
|-----------------------------|--------------------------------------------------------------|----------------------|--------|
|                             | Standard LibreOffice Impress                                 |                      |        |
|                             | Imprimante                                                   |                      |        |
|                             | Versalink B405 Noir & Blanc                                  |                      | ~      |
|                             | État : Imprimante par défaut                                 | Proprié              | tés    |
|                             | Plage et exemplaires                                         |                      |        |
| 237 11111 (A4)              | • Toutes les <u>d</u> iapos • <u>S</u> élection              |                      |        |
|                             | O Diapos : 12                                                |                      |        |
|                             | Inclure : Pages paires et impaires                           |                      | ~      |
| and a                       | Plus d'options                                               |                      |        |
|                             | <u>C</u> ôtés du papier : Impression recto-verso (bord long) |                      | $\sim$ |
|                             | Nombre d'exemplaires : 1                                     |                      | *      |
|                             |                                                              |                      |        |
|                             | Order : Créer des <u>t</u> âches d'impression séparées po    | ur les sorties asser | nblées |
|                             | Mise en page                                                 |                      |        |
|                             | Taille du papier : A4 210mm x 297mm                          |                      | ~      |
|                             | Orientation : Automatique                                    |                      | ~      |
| <u>A</u> perçu K 🗲 3 / 13 → | Plus d'options                                               |                      |        |
|                             |                                                              |                      |        |
| Aide                        |                                                              | mprimer <u>A</u>     | nnuler |

#### **Onglet LibreOffice Impress**

Dans la zone Type :

- Diapos pour imprimer une diapo par page
- Prospectus pour imprimer la mise en page définie par le mode Prospectus.
- Notes pour imprimer une diapo par page et les notes sous la diapo
- Plan pour imprimer le plan de votre présentation

| : | Diapos 🔻             |   |
|---|----------------------|---|
| 1 | Diapos<br>Prospectus | t |
|   | Notes<br>Plan        |   |

| Imprimer              | Standard LibreOffice Impress                                                                                                    | × |
|-----------------------|----------------------------------------------------------------------------------------------------|---|
| 210 mm (A4)           | Document       Type :     Prospectus       Diapos gar page :     6       Qrdre :     De gauche à droite, puis vers le bas v       Contenu                                  |   |
| 597 mm                | <ul> <li>Nom de la diapo</li> <li>Date et heure</li> <li>☑ Pages masquées</li> <li>Couleur</li> <li>O Couleurs d'origine</li> </ul>                                        |   |
|                       | <ul> <li>○ Niveau<u>x</u> de gris</li> <li>○ Noir &amp; <u>b</u>lanc</li> <li><b>Taille</b></li> <li>● Taille d'origine</li> <li>○ Adapter à la page imprimable</li> </ul> |   |
| Z Aperçu K ← 2 /3 → K | <u>B</u> épartir sur plusieurs feuilles de papier <u>Remplir la f</u> euille de papier avec des diapos répétées                                                            |   |

# **9 Projeter UN DIAPORAMA**

Pour lancer le diaporama :

- Ouvrez votre présentation
- ➔ Diaporama / Démarrer à la première diapo F5

Pour arrêter un diaporama :

➔ Appuyer sur la touche Échap de votre clavier ou clic droit / Fin du diaporama

# Diaporama Outils Grammalecte Fenêtre Image: Construction of the second second sec

#### **9.1** LANCER LE DIAPORAMA

#### 9.1.1 À L'OUVERTURE DE LA PRÉSENTATION (ÉQUIVALENT PPS)

#### 9.1.2 À PARTIR DU FICHIER

→ Clic droit sur le fichier / Afficher

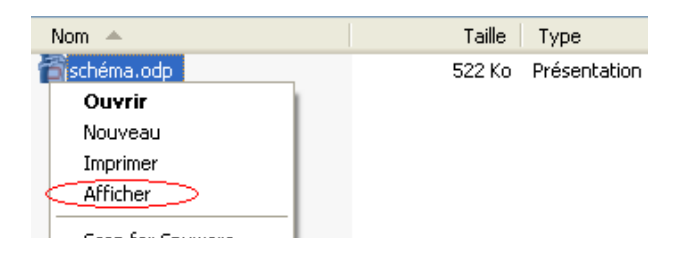

Le fichier est lancé en mode diaporama.

#### 9.2 RÉGLAGE DU MODE DOUBLE ÉCRAN (PRÉSENTATEUR)

Par défaut, Impress propose le mode double écran. Il s'agit d'une option.

Outils/options/LibreOffice Impress/Général/Activer la console de présentation

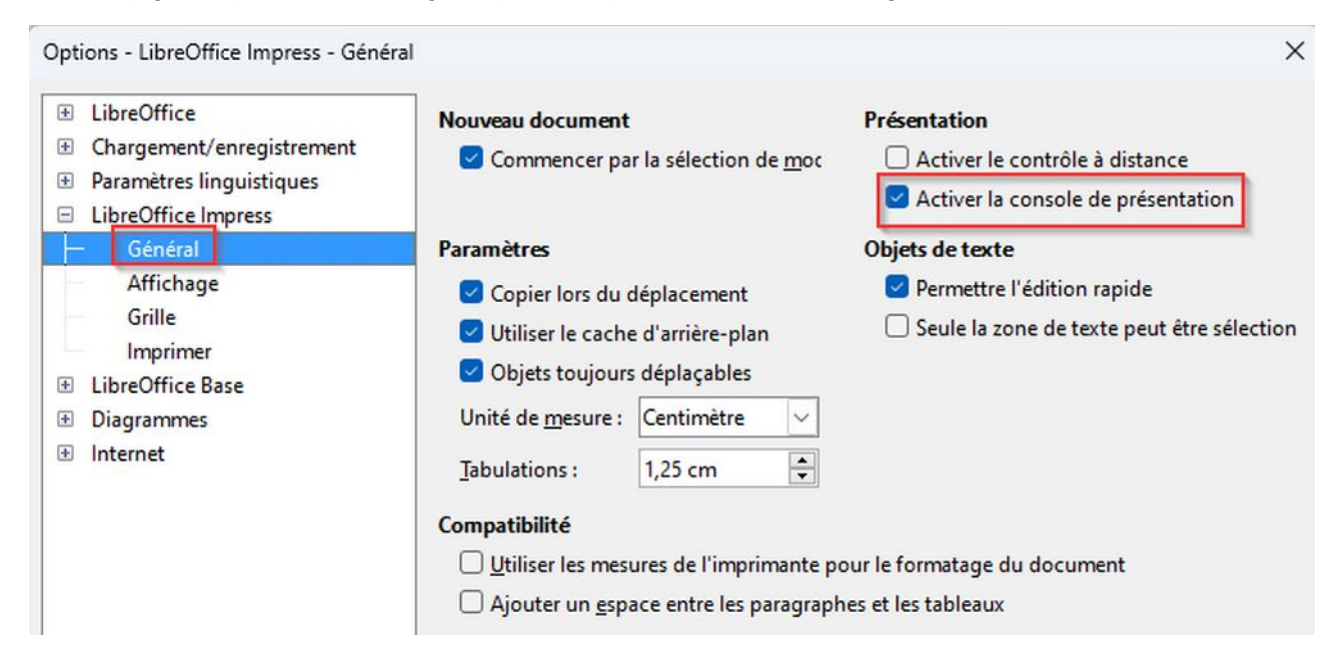

#### 9.2.1 RÉGLER LA CONFIGURATION DE SON ÉCRAN

→ Sous Windows, modifiez la résolution de votre écran : Étendre ces affichages

**Z** La plupart des pc portables comportent une touche de raccourci clavier pour le faire.

Sous Windows, vous pouvez utiliser le raccourci clavier : Windows + P

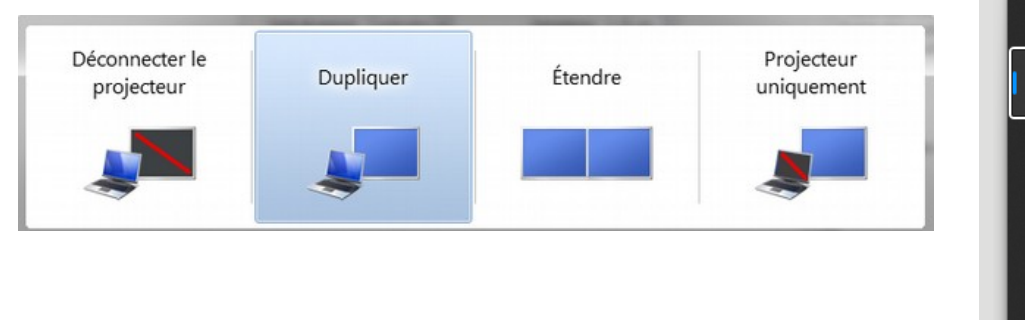

| ← Projeter 🖬 P                |  |  |  |
|-------------------------------|--|--|--|
| 🖆 🗆 Écran du PC uniquement    |  |  |  |
| ⊡ Ø Dupliquer                 |  |  |  |
| ⊡⊡ Étendre                    |  |  |  |
| □ 🗗 Deuxième écran uniquement |  |  |  |

#### 9.2.2 LANCEZ VOTRE DIAPORAMA

Vous avez une chance sur 2 ! Faites bien vos tests avant de démarrer réellement votre présentation.

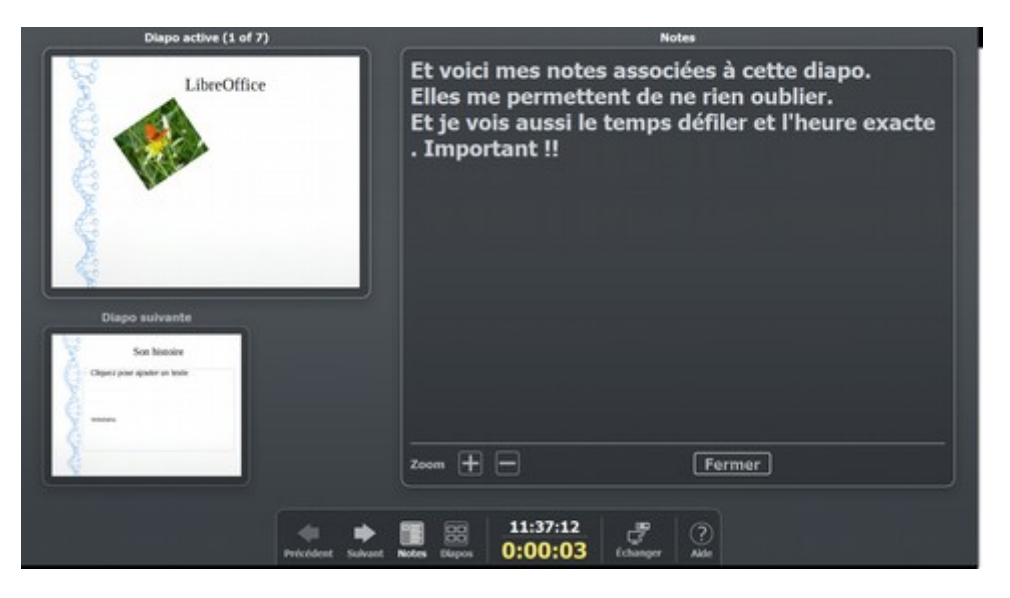

#### 9.2.3 MANIPULATIONS POSSIBLES

- ➔ Redémarrer la minuterie
- → Échanger les écrans : Cliquez sur le bouton « Échanger »
- → Afficher les diapos (mode trieuse) et non plus les notes : cliquez sur le bouton « Diapos »

#### 9.3 PARAMÈTRES DU DIAPORAMA

- → Diaporama / Paramètres du diaporama...
- ➔ Définissez l'étendue de votre diaporama (toutes les diapos, à partir d'une certaine diapo ou sur la base d'un diaporama personnalisé)
  - Control voltation personnalisé » n'est accessible que si vous avez créé un ou plusieurs diaporamas personnalisés par la commande Diaporama / Diaporama personnalisé
- ➔ Choisissez le type d'affichage et le mode de redémarrage désirés

| <u>M</u> ise en page | <u>D</u> iaporama <u>F</u> |  |
|----------------------|----------------------------|--|
| Ē                    | Transition                 |  |
| Paramètres du dia    | oorama 🛛 🖈 Animation       |  |

| Paramètres du diaporama              | ×                                              |
|--------------------------------------|------------------------------------------------|
| Plage                                |                                                |
| Toutes les <u>d</u> iapos            |                                                |
| ○ <u>D</u> e:                        | Diapo 12 🖂                                     |
| ○ <u>D</u> iaporama personnalisé :   | $\sim$                                         |
| Mode Présentation                    | Options                                        |
| Plein écran                          | Transition <u>manuelle</u>                     |
| ○ Dans une <u>f</u> enêtre           | Pointeur visible                               |
| O <u>B</u> oucler et répéter après : | Pointeur crayon                                |
| 00:00:00                             | Autoriser les animations                       |
| Afficher le logo                     | Transition par <u>c</u> lic sur l'arrière-plan |
|                                      | Présentation <u>t</u> oujours au premier plan  |
| Écrans multiples                     |                                                |
| É <u>c</u> ran de présentation :     | ~                                              |
| Aide                                 | <u>Q</u> K <u>Annuler</u>                      |

#### 9.4 DÉFINIR UN DIAPORAMA EN BOUCLE

- → Diaporama / Paramètres du diaporama...
- ➔ Mode présentation : Boucle et répète après :
- → Diminuez le nombre de seconde entre la dernière diapo affichée et le redémarrage du diaporama
- → La case « Afficher le logo » n'est pas personnalisable...

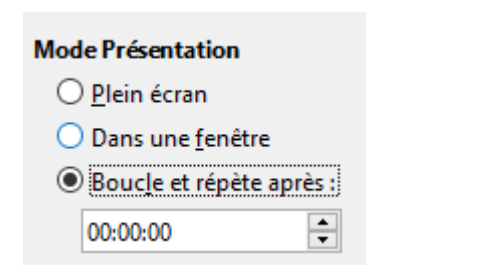

# 9.5 ÉCRIRE À L'ÉCRAN PENDANT LA PROJECTION

#### → Diaporama / Paramètres du diaporama...

- → Options : pointeur crayon
- → Pendant la projection le pointeur de souris est devenu crayon

#### 9.6 COUPER LA PROJECTION PROVISOIREMENT

- → Pendant la projection
- → Clic-droit / Écran > Noir ou Blanc

Raccourcis clavier :

- CTRL B (Black)
- CTRL W (White)

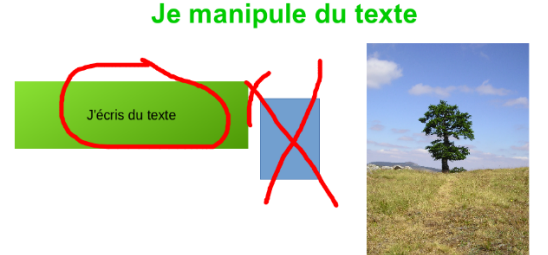

| ⊳ | Suivant<br>Aller à la diapo                                                                                                    |               |
|---|----------------------------------------------------------------------------------------------------|---------------|
| ~ | Pointeur de souris en forme de st <u>v</u> lo<br><u>L</u> argeur du stylo<br><u>M</u> odifier la couleur du stylo<br><u>E</u> ffacer tout le stylo sur la diapo |               |
|   | É <u>c</u> ran •                                                                                                    | <u>N</u> oir  |
|   | <u>F</u> in du diaporama                                                                                                    | <u>B</u> lanc |

#### 9.7 RÉDUIRE LA TAILLE DE LA PRÉSENTATION

- → Outils/Réduire la présentation...
- → Suivre les étapes de l'assistant
- → Une copie de la présentation active sera réalisée.

Réduire la présentation

**%**=

| Présentation Minimizer                                                                   |                                                                                                    | Х |
|------------------------------------------------------------------------------------------|----------------------------------------------------------------------------------------------------|---|
| Étapes                                                                                   | Choisir les diapos à supprimer                                                                                                    |   |
| 1. Introduction<br>2. Diapos<br>3. Images<br>4. Objets OLE<br>5. Résumé                  | <ul> <li>Supprimer les diapos maîtresses inutilisées</li> <li>Supprimer les diapos masquées</li> <li>Supprimer les diapos qui ne sont pas utilisées pour le diaporama gersonnalisé</li> <li>Supprimer les notes</li> </ul>                                                                                                    |   |
| Présentation Minimizer                                                                   |                                                                                                    | × |
| <u>Étapes</u><br>1. Introduction<br>2. Diapos<br>3. Images<br>4. Objets OLE<br>5. Résumé | Choisir les paramètres d'optimisation des images<br>Compression sans perte<br>Compression JPEG<br>Qualité en % 80<br>Réduire la résolution de l'image 300<br>Supprimer les zones graphiques rognées<br>Intégrer les images <u>e</u> xternes                                                                                                    |   |
| Présentation Minimizer                                                                   |                                                                                                    | × |
| <u>Étapes</u><br>1. Introduction<br>2. Diapos<br>3. Images<br>4. Objets OLE<br>5. Résumé | <ul> <li>Choisir les paramètres pour remplacer les objets OLE</li> <li>Créer des images de remplacement statiques pour les objets OLE</li> <li>Pour tous les objets OLE</li> <li>Pour les objets OLE non basés sur le format OpenDocument</li> </ul>                                                                                                   |   |
| Présentation Minimizer                                                                   | ×                                                                                                    |   |
| Étapes<br>1. Introduction<br>2. Diapos<br>3. Images<br>4. Objets OLE<br>5. Résumé        | Choisir où appliquer les modifications suivantes<br>Supprimer les diapos 2.<br>Optimiser les images 5 à la qualité 80% JPEG à 300 DPI.<br>Taille actuelle du fichier : 3.5 MB<br>Taille estimée du nouveau fichier : 2.5 MB<br>O Appliquer les modifications à la présentation active<br>Dupliquer la présentation avant d'appliquer les modifications |   |

#### 9.8 DIAPORAMA PERSONNALISÉ

Un diaporama personnalisé consiste à sélectionner les diapositives qui seront affichées lors de la présentation. Cet outil vous permet donc de créer plusieurs diaporamas à partir d'un seul fichier Impress.

Sans créer un diaporama personnalisé, il est également possible de masquer certaines diapositives afin qu'elles n'apparaissent pas lors du diaporama (cf module 6.3, page 43)

| Diaporamas personnalisés                 | ×          |
|------------------------------------------|------------|
| Journée du 17 mars<br>Journée du 5 avril | Nouveau    |
|                                          | Édition    |
|                                          | Copier     |
|                                          | Supprimer  |
|                                          |            |
| <u>A</u> ide <u>D</u> ébut               | <u>о</u> к |

#### 9.8.1 CRÉER UN DIAPORAMA PERSONNALISÉ

- → Diaporama / Diaporama personnalisé
- → Nouveau
- Cette fenêtre vous permet également d'éditer, supprimer ou copier un diaporama personnalisé existant.
- → Nommez votre diaporama

Définir un dianorama personnalisé

→ Sélectionnez les diapositives et utilisez les doubles flèches pour les passer d'un côté à l'autre.

X

| Nom : Journée du 17 mars    |                                |  |
|-----------------------------|--------------------------------|--|
| Diapos <u>e</u> xistantes : | Diapos <u>s</u> électionnées : |  |
| Diapo 1                     | Diapo 2                        |  |
| Diapo 2                     | Diapo 4                        |  |
| Ours                        | Diapo 6                        |  |
| Diapo 4                     | Diapo 8                        |  |
| Diapo 5                     | Diapo 9                        |  |
| Diapo 6                     |                                |  |
| Diapo 7                     |                                |  |
| Diapo 8                     |                                |  |
| Diapo 9                     |                                |  |
| Diapo 10                    |                                |  |
|                             |                                |  |
| Aide                        | <u>O</u> K <u>A</u> nnuler     |  |

Utilisez Shift (Maj) + clic pour effectuer une multi-sélection de diapositives consécutives ou Crtl + clic pour effectuer une multi-sélection de diapositives non consécutives.

#### 9.8.2 LANCER UN DIAPORAMA PERSONNALISÉ

- → Diaporama / Diaporama personnalisé
- → Cliquez sur le bouton « Début »
  - Vous pouvez définir qu'un diaporama personnalisé se lance par défaut (avec la commande F5). Pour cela, sélectionnez le diaporama souhaité puis cocher la case « Utiliser le diaporama personnalisé »

| Paramètres du diaporama                     |                      | × |
|---------------------------------------------|----------------------|---|
| <b>Plage</b><br>O Toutes les <u>d</u> iapos |                      |   |
| ○ <u>D</u> e:                               | Diapo 1 🗸 🗸          |   |
| Diaporama personnalisé :                    | Journée du 17 mars 🗸 |   |

#### 9.9 EXPORTER AU FORMAT PDF

Conseil : Réalisez toujours un export PDF de votre présentation. En cas de problème technique, vous pourrez toujours visualiser un PDF sur n'importe quelle machine.

#### 9.9.1 EXPORT DIRECT

- → Cliquez sur le bouton
- → Sélectionnez l'emplacement
- → Donnez un nom au fichier PDF

#### 9.9.2 PERSONNALISER L'EXPORT EN PDF

- → Fichier / Exporter vers... / Exporter au format PDF...
- → Sélectionnez la plage à exporter (Tout, Pages ou Sélection)
- → Sélectionnez les options de compression d'images
- → Choisissez d'exporter les **notes** et les **pages masquées**
- → Exporter

- → Sélectionnez l'emplacement
- → Donnez un nom au fichier

| Options PDF                                                                                                    | ×                                                                                                    |
|----------------------------------------------------------------------------------------------------|----------------------------------------------------------------------------------------------------|
| Général Vue initiale Interface utilisateur Liens Sécurité Signatures numé                                                         | riques                                                                                                    |
| Plage  Tout  Diapos:                                                                                                    | Général<br>PDF <u>h</u> ybride (fichier ODF incorporé)<br>Archive P <u>D</u> F/A, (ISO 19005)                                                                                                    |
| <ul> <li><u>Sélection</u></li> <li><u>Afficher le PDF après export</u></li> <li>Images</li> <li>Compression sans perte</li> </ul> | Version PDF/A : PDF/A-3b<br>Accessibilit <u>é</u> Universelle (PDF/UA)<br>PDF <u>m</u> arqué (ajouter la structure du document)<br>Créer un for <u>m</u> ulaire PDF                                                                                                    |
| ○ Compression JPEG Qualité :       90 %         ○ Réduit la résolution des images à :       150 DPI                               | Eormat d'envoi : FDF<br>Autoriser les <u>d</u> oublons de noms de champ<br>Structure                                                                                                    |
| Filigrane                                                                                                    | <ul> <li>Exporter le plan et autres éléments de structure</li> <li>Commentaires en tant qu'annotations PDF</li> <li>Exporter les pages de notes</li> <li>Exporter seulement les pages de notes</li> <li>Exporter les pages masquées</li> <li>Exporter les pages vides insérées automatiquement</li> <li>Utiliser les XObjets de référence</li> </ul> |
| Aide                                                                                                    | Exporter <u>Annuler</u>                                                                                                    |

# **10 INTERACTIONS HYPERLIENS ET QR CODES**

Les interactions permettent d'insérer des actions accessibles par clic sur les objets. Il peut s'agir d'outils de navigation au sein même de la présentation mais également de l'exécution d'un programme ou d'un son ou encore l'ouverture d'un document ou d'une page Web. Les hyperliens sur du texte seront cliquables après l'export en PDF !

#### **10.1** INSÉRER UN HYPERLIEN

#### **10.1.1** A JOUTER UN HYPERLIEN VERS UNE ADRESSE INTERNET

- → Sélectionnez l'objet (qui peut être une zone de texte, une image...)
- → Insertion / Hyperlien
- → Vers une page web : sélectionnez « Internet »
- → Spécifiez l'adresse dans la zone URL
  - Il est conseillé d'avoir affiché la page web désirée et de réaliser un copier-coller de l'adresse !

| Hyperlien                    |                                                                                           |                                                                                       |            | ×              |
|------------------------------|-------------------------------------------------------------------------------------------|---------------------------------------------------------------------------------------|------------|----------------|
| Internet<br><u>C</u> ourriel | Type d'hyperlien<br>Proto <u>c</u> ole :<br>URL :<br>Te <u>x</u> te :<br>Paramétrages sup | • <u>W</u> eb • <u>F</u><br>www.opengo.fr<br>Visitez notre sit<br><b>plémentaires</b> | r<br>el    | ✓              |
| Document                     | <u>C</u> adre :<br>N <u>o</u> m :                                                         | Forr                                                                                  | nulaire :  | Boutc ~        |
| Nouveau<br>document          |                                                                                           |                                                                                       |            |                |
| Aide                         | <u>R</u> éinitialiser A                                                                   | opliguer                                                                              | <u>0</u> K | <u>F</u> ermer |

#### **10.1.2** A JOUTER UN HYPERLIEN VERS

#### UNE ADRESSE COURRIEL

- → Sélectionnez l'objet (qui peut être une zone de texte, une image...)
- → Insertion / Hyperlien
- → Vers une page web : sélectionnez « Courriel »
- → Spécifiez l'adresse courriel dans le destinataire
- → Ajoutez éventuellement un sujet (proposé par défaut lors de la génération du courriel)
- → Appliquer

| Hyperlien        |                        | ×                       |
|------------------|------------------------|-------------------------|
| Æ                | Courriel               |                         |
| Internet         | <u>D</u> estinataire : | support@opengo.fr 🛛 🖂   |
| -                | <u>S</u> ujet :        | Suite à notre formation |
|                  | Paramétrages su        | upplémentaires          |
|                  | <u>C</u> adre :        | ✓ Formulaire: Bouton ✓  |
|                  | Te <u>x</u> te : Visit | ez notre site           |
| <u>D</u> ocument | N <u>o</u> m:          |                         |
| 1                |                        |                         |

#### **10.1.3** A JOUTER UN HYPERLIEN À L'INTÉRIEUR DE LA PRÉSENTATION

- → Sélectionnez l'objet (qui peut être une zone de texte, une image...)
- → Insertion / Hyperlien
- → Vers une page : sélectionnez « Document »
- → Cliquez sur le bouton « cible » pour sélectionner la diapositive désirée
- → Sélectionnez la diapo (celle-ci peut être une diapo masquée)
- → Appliquer

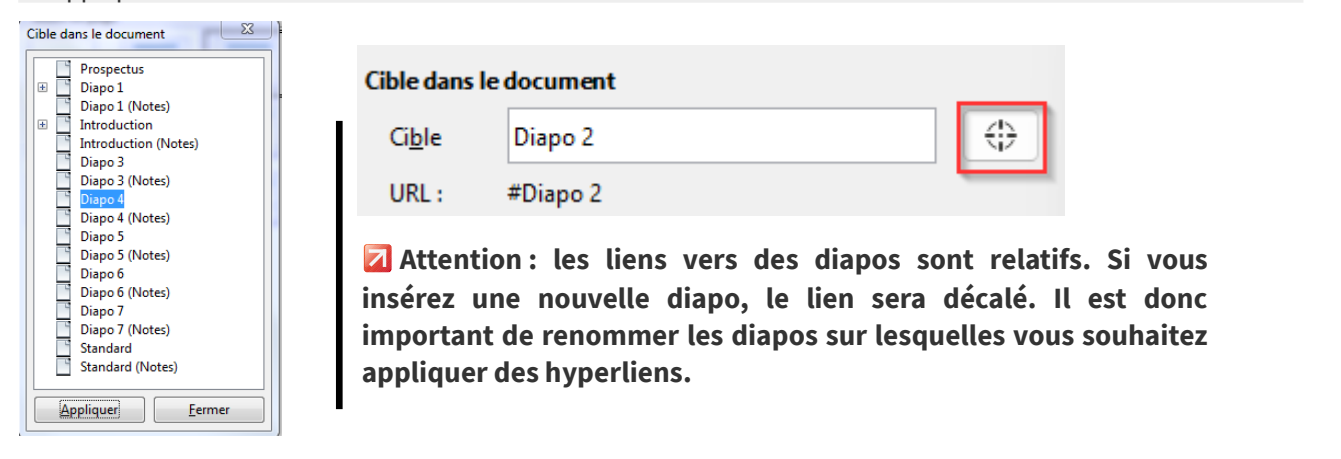

#### **10.1.4** A JOUTER UN HYPERLIEN VERS UN AUTRE DOCUMENT

- Sélectionnez l'objet (qui peut être une zone de texte, une image...)
- → Insertion / Hyperlien
- → Sélectionnez « Document »
- Cliquez sur le bouton «dossier» pour sélectionner le fichier à ouvrir

→ Appliquer

#### **10.2** Créer des interactions

# Préambule : les interactions pour afficher une page reviennent à réaliser des hyperliens. Il est toujours préférable d'utiliser des hyperliens qui fonctionneront en PDF !

Document

Chemin :

C:\Users\marie\Desktop\asup.pdf

Les interactions permettent d'insérer des actions accessibles par clic sur les objets. Il peut s'agir d'outils de navigation au sein même de la présentation mais également l'exécution d'un programme ou d'un son ou encore l'ouverture d'un document ou d'une page Web.

#### **10.2.1** A JOUTER UN LIEN VERS UNE AUTRE DIAPO

#### **Z** Cette manipulation revient à insérer un hyperlien vers une diapo de la présentation.

- → Sélectionnez l'objet pour lequel vous souhaitez créer une interaction
- → Clic-droit sur l'objet / Interactions
- → Dans la liste, choisir « Aller à la page ou à l'objet »
- → Choisissez la cible du lien
- → OK

| itera       | ction                                                |                             | × |
|-------------|------------------------------------------------------|-----------------------------|---|
| inter<br>Ac | <b>raction</b><br>:tion par <u>c</u> lic de souris : | Aller à la diapo précédente | - |

Document

- La liste des interactions propose également des liens vers la première ou la dernière diapo ainsi que vers les diapos précédentes ou suivantes.
- Attention, il est fortement conseillé de nommer les diapos vers lesquelles vous désirez réaliser une interaction. Le fait de nommer la diapo génère un lien absolu vers celle-ci.

#### **10.2.2** Exécuter un programme : exemple, lancer une vidéo

- → Sélectionnez l'objet pour lequel vous souhaitez créer une interaction
- → Clic-droit sur l'objet / Interactions
- → Dans la liste, choisir « Exécuter le programme»
- → Sélectionner le fichier vidéo ou son à lancer

| Interaction                                               |                       |            | ×                 |
|-----------------------------------------------------------|-----------------------|------------|-------------------|
| <b>Interaction</b><br>Action par <u>c</u> lic de souris : | Exécuter le programme |            | ~                 |
|                                                           |                       |            |                   |
|                                                           |                       |            |                   |
|                                                           |                       |            |                   |
|                                                           |                       |            |                   |
| Programme                                                 |                       |            |                   |
| C:\ Calc V7 CS\vidéo-C3-G                                 | érerHeures.mp4        |            | <u>P</u> arcourir |
| Aide                                                      |                       | <u>о</u> к | Annuler           |

# 10.3 CRÉER UN QR CODE

- → Sélectionnez le texte de l'adresse URL
- ➔ Insertion / Objet / QR Code et code Barre...

Notre site OpenGo : https://www.opengo.fr

🛛 Magique !

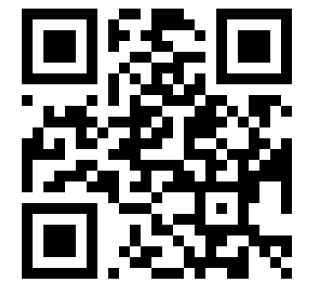

# **11 LES EFFETS DE TRANSITION**

Les transitions sont les effets spéciaux d'ouverture d'une diapositive. La transition peut être automatique ou manuelle.

#### 11.1 CRÉER UN EFFET DE TRANSITION

À partir du volet diapos ou du mode Trieuse :

→ Sélectionnez une ou plusieurs diapositives

| 🔽 Utilisez Mai (Shift) + clic nour sélectionner des dianos consécutives                                          |                                                     |                               |    |
|----------------------------------------------------------------------------------------------------|-----------------------------------------------------|-------------------------------|----|
| ou Ctrl + clic pour des diapos non consécutives.                                                                 |                                                     |                               | ^  |
|                                                                                                    | Aucun(e)                                            | Balayer                       |    |
| → Dans le volet latéral, cliquez sur le bouton Transition                                                        |                                                     |                               |    |
| → Choisissez l'effet désiré parmi ceux proposés dans la fenêtre                                                  | Roue                                                | Découvrir                     |    |
| → Cliquez sur le bouton Appliquer à toutes les diapos pour appliquer la même transition à l'ensemble des diapos. | Barres                                              | Damiers                       |    |
|                                                                                                    |                                                     |                               |    |
|                                                                                                    | Forme                                               | Boîte                         |    |
| <b>11.2 PARAMÉTRER UN EFFET DE TRANSITION</b>                                                                    |                                                     |                               | ~  |
|                                                                                                    | Modifier la tra                                     | nsition                       |    |
| <b>11.3</b> DÉCLENCHER LA TRANSITION                                                                             | <u>V</u> ariante :                                  | Vertical                      | ×  |
| Vous paramétrez comment la diapo va s'afficher.                                                                  | <u>D</u> uree :                                     | 2,00 sec                      |    |
| S Sait aur alia du précantatour (aur alia), sait automatiquement après un délai                                  |                                                     | kongas                        | ~  |
| → Soit sur clic du présentateur (sur clic), soit automatiquement après un délai défini.                          |                                                     | En boucle jusqu'au son suivar | nt |
|                                                                                                    | Passer à la diap                                    | oo suivante                   |    |
| <b>11.4</b> AJOUTER UN SON À UNE TRANSITION                                                                      | • <u>A</u> u clic                                   |                               | 1  |
| → Volet Latéral / Transition                                                                                     | ⊖ Auto <u>m</u> ati                                 | quement après : 1,00 sec 🚔    |    |
| <ul> <li>→ Dans la liste « Son », sélectionnez un son ou</li> <li>→ Autre son</li> </ul>                         | Appliquer <u>l</u> a transition à toutes les diapos |                               |    |
| → Sélectionnez le fichier son à lancer                                                                           | Anara                                               | utemptique Lire D             |    |
|                                                                                                    | 🗠 Aperçu al                                         |                               |    |

- Vous pouvez demander à jouer le son jusqu'au son suivant en cochant la case « En boucle jusqu'au son suivant ». Impress accepte les fichiers mp3.
- Attention, les sons seront joués en fonction du lecteur média présent sur le poste. Si vous ne présentez pas le diaporama sur une de vos machines, assurez-vous que la machine possède un programme média installé.
- **VLC** est un lecteur média libre qu'il est fortement conseillé d'utiliser.

# 11.5 ARRÊTER UN SON

Le son peut s'arrêter lors de l'insertion d'un nouveau fichier son dans une transition.

Mais si vous souhaitez arrêter votre son sans en ajouter un autre :

- → Volet latéral
- ➔ Modifier la Transition
- Dans la liste « Son », sélectionnez « Arrêter le son précédent »

| Modifier la transition |                                  |   |  |
|------------------------|----------------------------------|---|--|
| <u>V</u> ariante :     | Vers le bas                      | ~ |  |
| <u>D</u> urée :        | 2,00 sec                         | ~ |  |
| <u>S</u> on :          | Arrêter le son précédent         | ~ |  |
|                        | ✓ En boucle jusqu'au son suivant |   |  |

Transition

×

#### 11.6 CHRONOMÉTRER SA PRÉSENTATION

Les transitions peuvent être automatisées afin que le diaporama se déroule sans intervention de l'utilisateur. Dans ce cas, vous pouvez tester le minutage de votre présentation.

#### **11.6.1** A UTOMATISER LE DIAPORAMA

Dans la section Transition du volet Tâches, déterminez le mode de passage à la diapo suivante :

- → Sélectionnez-la ou les diapos concernées
- → Choisissez « Automatiquement »
- → Choisissez « Au clic » pour passer manuellement à la diapo suivante

| Passer à la diapo suivant                 | e      |   |
|-------------------------------------------|--------|---|
| <ul> <li>Automatiquement après</li> </ul> | 10sec. | * |

ou

➔ Déterminez le temps d'affichage de la diapo avant le passage à la suivante.

#### **11.6.2 T**ESTER LE MINUTAGE

Afin de vérifier le timing de votre diaporama, Impress vous propose de le dérouler en le chronométrant.

2

→ Diaporama / Présentation chronométrée
 → Le diaporama se lance et un chronomètre apparaît en bas à gauche de votre écran

00:00:23

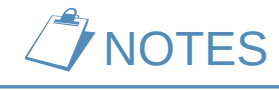

# **12 LES EFFETS D'ANIMATION**

On parle **d'animation** pour désigner les effets spéciaux appliqués aux objets qui composent chaque diapositive.

5 types d'effets sont à votre disposition :

- Entrée : pour déterminer l'animation d'apparition de l'objet
- Accentuation : permet d'attirer l'attention sur un objet déjà présent sur la diapo
- Sortie : pour déterminer l'animation de disparition de l'objet
- Trajectoires : pour déplacer un objet dans la diapositive
- Effets divers

#### **I**l est possible d'additionner les effets d'animation sur un même objet

La personnalisation des animations est accessible en mode Normal.

# 12.1 CRÉER UN EFFET D'ANIMATION SUR UN OBJET OU IMAGE

| Effets                                                                                     | Catégorie :     | Entrée         |         | $\sim$ |
|--------------------------------------------------------------------------------------------|-----------------|----------------|---------|--------|
| + Aiguter $ +$                                                                             |                 | E              | Basique | ^      |
|                                                                                            |                 | Apparition     |         |        |
|                                                                                            |                 | Arrivée        |         |        |
| → Sélectionnez l'obiet à animer (ou la zone de texte)                                      | Effet :         | Boîte          |         |        |
|                                                                                            |                 | Damier         |         |        |
| → Dans le volet Latéral, clic sur le bouton Animation                                      |                 | Cercle         |         | ~      |
| personnalisée                                                                              | Début :         | Au clic        |         | ~      |
| → Cliquez sur le bouton + Ajouter                                                          |                 |                |         |        |
| → Sélectionnez la catégorie d'animation                                                    | Direction /     | A l'intérieu 🗸 |         | So .   |
| → Sélectionnez l'animation → Déterminez la vitassa de l'affat (de très lent à très rapide) | Duráe           | ) 50 sec       |         | ~      |
| → Recommencez l'opération pour ajouter un autre effet au                                   | D <u>u</u> rce. | ,,50 SEC       |         | -      |
| même objet.                                                                                |                 |                | L'an N  |        |
|                                                                                            | M Aperç         | u automatique  |         |        |
| Animation personnalisée ×                                                                  |                 |                |         |        |
| 👯 Forme 1                                                                                  |                 |                |         |        |
| Apparition                                                                                 |                 |                |         |        |
| Stephene 1                                                                                 |                 |                |         |        |
| Second ation : Rotation                                                                    |                 |                |         |        |
|                                                                                            |                 |                |         |        |
|                                                                                            |                 |                |         |        |
|                                                                                            |                 |                |         |        |
|                                                                                            |                 |                |         |        |
|                                                                                            |                 |                |         |        |
|                                                                                            |                 |                |         |        |
| ▶ × ↑ ↓                                                                                    |                 |                |         |        |
|                                                                                            |                 |                |         |        |
| Aiguter up effet                                                                           |                 |                |         |        |
|                                                                                            |                 |                |         |        |
| Supprimer un effet                                                                         |                 |                |         |        |

# 12.2 PARAMÉTRER UN EFFET D'ANIMATION

Les animations de chaque objet sont listées dans le volet Latéral. « Animation personnalisée »

→ Sélectionnez l'effet à paramétrer
 → Déterminez le type de démarrage : manuel ou automatique (sur clic, avec ou après le précédent)
 → Sélectionnez l'orientation (exemple : arrivée à partir du bas)
 → Modifiez éventuellement durée et délai
 ▲ Détur : Au clic
 ▲ partir du bas

Vous pouvez changer l'**ordre de lecture** des effets qui sont par défaut par ordre de création. → Sélectionnez l'effet

→ Cliquez sur une des flèches pour avancer ou reculer l'effet.

#### **12.3** ANIMER DU TEXTE

Durée : 0,50 sec

Délai: 0,0 sec

#### **12.3.1** Faire Arriver le texte ligne par ligne

→ Sélectionnez la zone de texte (bien la zone et pas le texte lui-même)

 $\sim$ 

+

→ Ajoutez un effet d'apparition

→ Un groupe est créé dans le volet animations

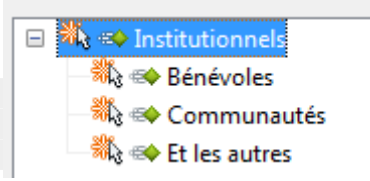

×

#### **12.3.2** Faire changer la couleur du texte après clic

- → Clic-droit sur la zone du groupe dans la fenêtre des animations
- → Ne pas avoir détaillé le groupe !
- → Clic-droit/Options des effets...

| Animation                                                                                                    | Options d'effet                                                                                                    | × |
|----------------------------------------------------------------------------------------------------|----------------------------------------------------------------------------------------------------|---|
| <ul> <li>Démarrer au <u>c</u>lic</li> <li>Démarrer a<u>v</u>ec le précédent</li> <li>Démarrer <u>a</u>près le précédent</li> </ul> | Effet Minutage Animation de texte                                                                                                    |   |
| Options des <u>e</u> ffets<br>Minu <u>t</u> age<br><u>S</u> upprimer                                                               | Son :       (Aucun son)       Image: Constant in the second second secon |   |
|                                                                                                    | Couleur d' <u>e</u> stompage : Bleu clair 1                                                                                                    |   |
|                                                                                                    | Animation de <u>t</u> exte : Simultanément $\checkmark$                                                                                                    |   |
|                                                                                                    | délai entre les caractères 0 %                                                                                                    |   |

# \*\*\*\* Fin du support \*\*\*\*\*